# 複数発生記録請求(画面入力)

#### ❖概要

- ✓ 債務者として電子記録債権の発生を請求します。
- ✓ 担当者は債権発生請求メニュー画面から、複数債権の仮登録情報を入力し、一度に大量の発生 記録請求が可能です。
- ✓ 担当者は必要な項目を入力し、仮登録を行います。承認者が仮登録を承認することで発生記録 請求が完了します。

ただし、承認完了時点では、発生の成立は確定していません。承認完了後、発生記録(債務者請求)メニュー画面の請求状況一覧、または通知情報一覧画面にて結果を確認してください。

✓ 発生記録(債務者)請求\_入力方法選択画面から、以下の入力方法が選択可能です。

・個別に明細を入力:

直接入力、または取引先選択により1件単位で入力する方法です。

・取引先一覧から選択:

取引先一覧より登録済みの取引先情報を請求先として指定し、一度に複数件入力する 方法です。

・取引先グループー覧から選択:

取引先グループー覧より登録済みの取引先グループに所属する全取引先を請求先とし て指定し、一度に複数件入力する方法です。

- ✓ 1請求当たりの最大明細数は500件です。
- ✓ 入力中の請求明細は一時保存が可能です。また、一時保存した明細は請求状況一覧から、仮登録の再開が可能です。

なお、一時保存は、1担当者あたり10件の請求まで可能です。

- ✓請求状況一覧より、過去に登録した請求データを選択し、請求が可能です。過去のデータを流用 する場合は、必要に応じて決済口座や振出日を変更することが可能です。 過去のデータについては、でんさいネットにて正常に処理された記録請求のほか、エラーとなって 返却された記録請求についても流用することが可能です。エラーとなった記録請求を流用する場
- 合は、エラー情報を引継ぎますので、エラー箇所を修正し、再登録・再請求を行うことが可能です。 ✓ 振出日(電子記録年月日)は当日または未来日付を入力することができます。

なお、未来日付を入力した場合は予約請求となり、入力した日付が発生日になります。

**◇**事前準備

✓ 取引先の情報を事前に準備してください。

# 複数発生記録請求の作成手順

▶ ログイン後、トップ画面の債権発生請求タブをクリックしてください。

#### 1. 債権発生請求メニュー画面

| でんさい銀行                               | でんさい花子:ログイン中<br>法人昭へ戻る ログアウト |                            |
|--------------------------------------|------------------------------|----------------------------|
|                                      | 最終操作日時:2009/05/01 15:00:00   |                            |
| トップ 債権情報照会 債権発生請求 債権譲渡請求 債権一括請求      | 融資申込 その他請求 管理業務              |                            |
|                                      |                              | <b>債務者請求</b> ボタンをクリックしてくださ |
| 債権発生請求メニュー                           | SCCMNU12200                  | い。                         |
| ● 債権発生請求メニュー                         |                              |                            |
| <b>債務者請求</b> 発生記録(債務者請求)の登録/取消移行します。 |                              |                            |
| 価格者請求 発生記録(債権者請求)の登録/取消を行います。        |                              |                            |
|                                      |                              |                            |
|                                      |                              |                            |
|                                      |                              |                            |

※実際に表示される機能はお客様によって異なります。(以下同様)

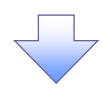

#### 2. 発生記録(債務者請求)メニュー画面

| でんさい銀行<br>コー*レートメゥセーシヌホコリア                                                                                                    |                                                                                       | でんざい花子・ログイン中<br>法人IEへ戻る ログアウト<br>最終操作日時:2009/05/01 1500:00 | 発生記録の登録または、取消を選択し<br>サオ   |
|----------------------------------------------------------------------------------------------------|---------------------------------------------------------------------------------------|------------------------------------------------------------|---------------------------|
| トップ 債権情報照会 債権発生請求 債権詞                                                                                                    | <b>総渡請求 債権一括請求 融資申込 その</b>                                                            | の他請求 管理業務                                                  | より。<br>  、                |
| <u>債務者請求</u> 債權者請求                                                                                                    |                                                                                       |                                                            |                           |
| 発生記録(債務者請求)メニュー                                                                                                    |                                                                                       | SCCMNUI 2201                                               | - Ing                     |
| ■ 発生記録メニュー<br>億務者として債権を一回にまとのご判<br>回の意味パリにエラーが意まれてい、<br>和の説は、「した」の「意味」で「あるまれてい」、<br>和の説は、「した」の「「「ない」」の「読まれ」、<br>「和の記」の「した」の「あるまれ」、<br>「和の記」の「した」の「ない」、<br>「「ない」」、<br>「「ない」」、<br>「「ない」」、<br>「ない」」、<br>「ない」」、<br>「ない」」、<br>「ない」」、<br>「ない」」、<br>「ない」」、<br>「ない」」、<br>「ない」」、<br>「ない」」、<br>「ない」」、<br>「ない」」、<br>「ない」」、<br>「ない」」、<br>「ない」」、<br>「ない」」、<br>「ない」」、<br>「ない」」、<br>「ない」」、<br>「ない」」、<br>「ない」」、<br>「ない」」、<br>「ない」」、<br>「ない」、<br>「ない」」、<br>「ない」」、<br>「ない」」、<br>「ない」」、<br>「ない」、<br>「ない」」、<br>「ない」、<br>「ない」」、<br>「ない」、<br>「ない」」、<br>「ない」、<br>「ない」、<br>「ない」、<br>「ない」、<br>「ない」、<br>「ない」、<br>「ない」、<br>「ない」、<br>「、<br>「ない」、<br>「、<br>「、<br>「、<br>「、<br>「、<br>「、<br>「、<br>「、<br>「、<br>「 | 1994発生させます。<br>た場合は、全て二ラーとなります。<br>東空電報びになった。<br>または、債務者から受け取った発生記録<br>支払期日のの営業目前まで。) | 危税消します。                                                    | ーズ 『<br>登録ボタンをクリックしてください。 |
| 請求状況の確認や、再利用等の操作ができます。なお、過去のお取引の表<br>請求状況一覧の検索条件を指定する場合は「検索条件表示」ポシンを押し<br>検索条件表示 検索条件を表示します。                                                                                                    | 示期間は、請求日から92日間です。<br>てください。                                                           |                                                            |                           |
|                                                                                                    | 請求状況一覧                                                                                |                                                            |                           |
|                                                                                                    | 並び順: <u>【状態</u><br>200件中 1-10件を表示                                                     | ✓ 昇順 ✓ 再表示                                                 |                           |
| 10ページ前 ● 前ページ 1 2 3                                                                                                    | 4 5 6 7 8 9 10                                                                        | <u> 次ページ</u> 🕢 <u>10ページ次</u>                               |                           |
| 詳細 操作                                                                                                    | 請求種別         合計請求件数(件)           請求番号         合計金額(円)                                 | 依頼日<br>担当者                                                 |                           |
| 承認期限請求日                                                                                                    |                                                                                       | 承認者                                                        |                           |
| 再開 保存中                                                                                                    | サビエキにSAK LINE 75 宿泊市 パリエレ 2月<br>求 123,456,785                                         | 2010/04/01                                                 |                           |
|                                                                                                    | m1 市古古庄 #17                                                                           | -                                                          | L                         |
| <b>詳細</b> - 単認済み(OK)                                                                                                    | 発生記録(優務者請求方式)予<br>約取消請求(優務者)<br>12345673901234567390<br>12345673901234567390          | 2010/04/09<br>でんさい花子<br>でんさい太郎                             | -                         |
| 2010/04/15 2010/04/07                                                                                                    | 001 果尼支店 普通 9999999                                                                   |                                                            |                           |
|                                                                                                    | 4 5 6 7 8 9 10                                                                        | <u> 次パージ</u>                                               |                           |

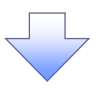

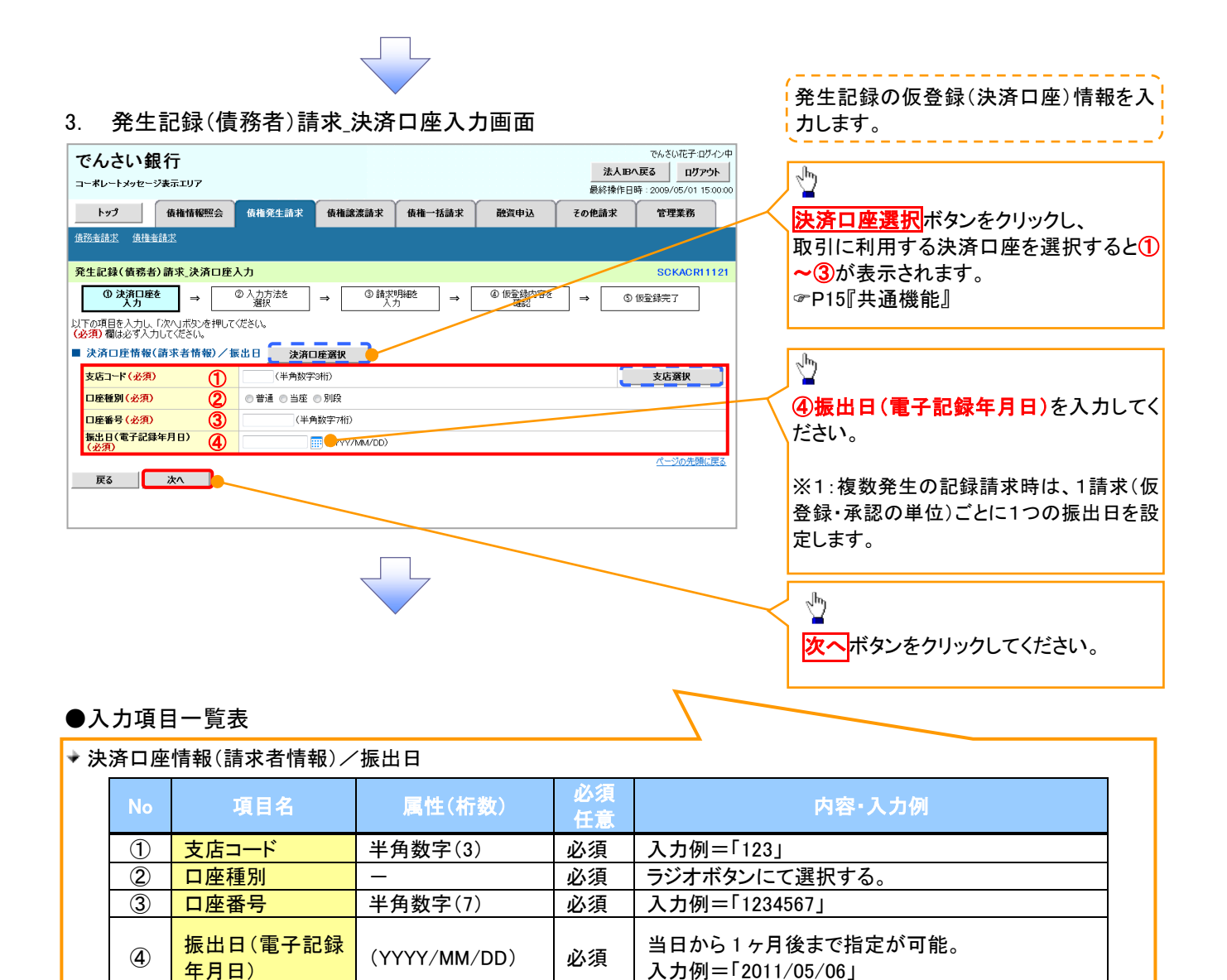

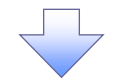

#### 4. 発生記録(債務者)請求\_入力方法選択画面

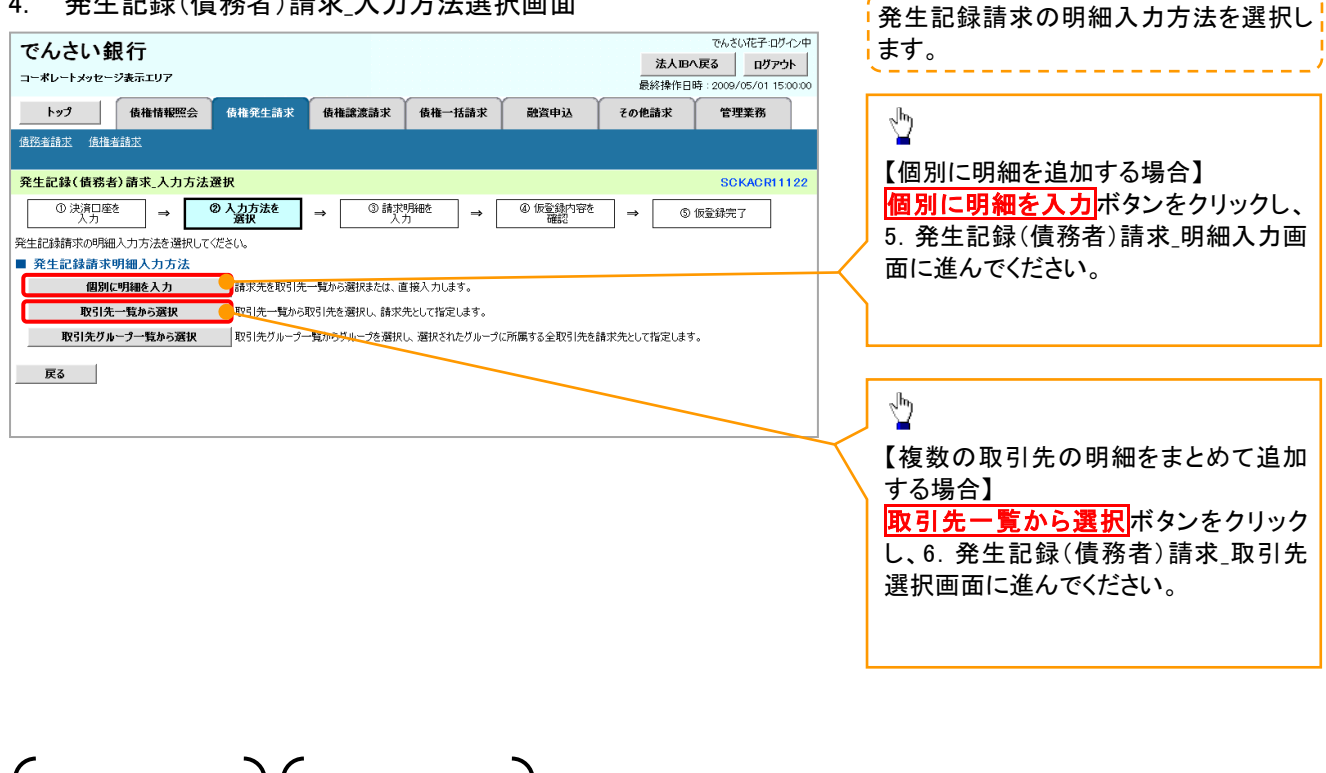

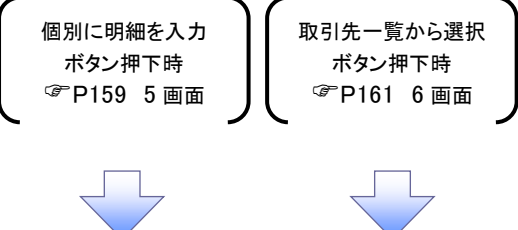

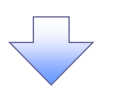

#### 5. 発生記録(債務者)請求\_明細入力画面

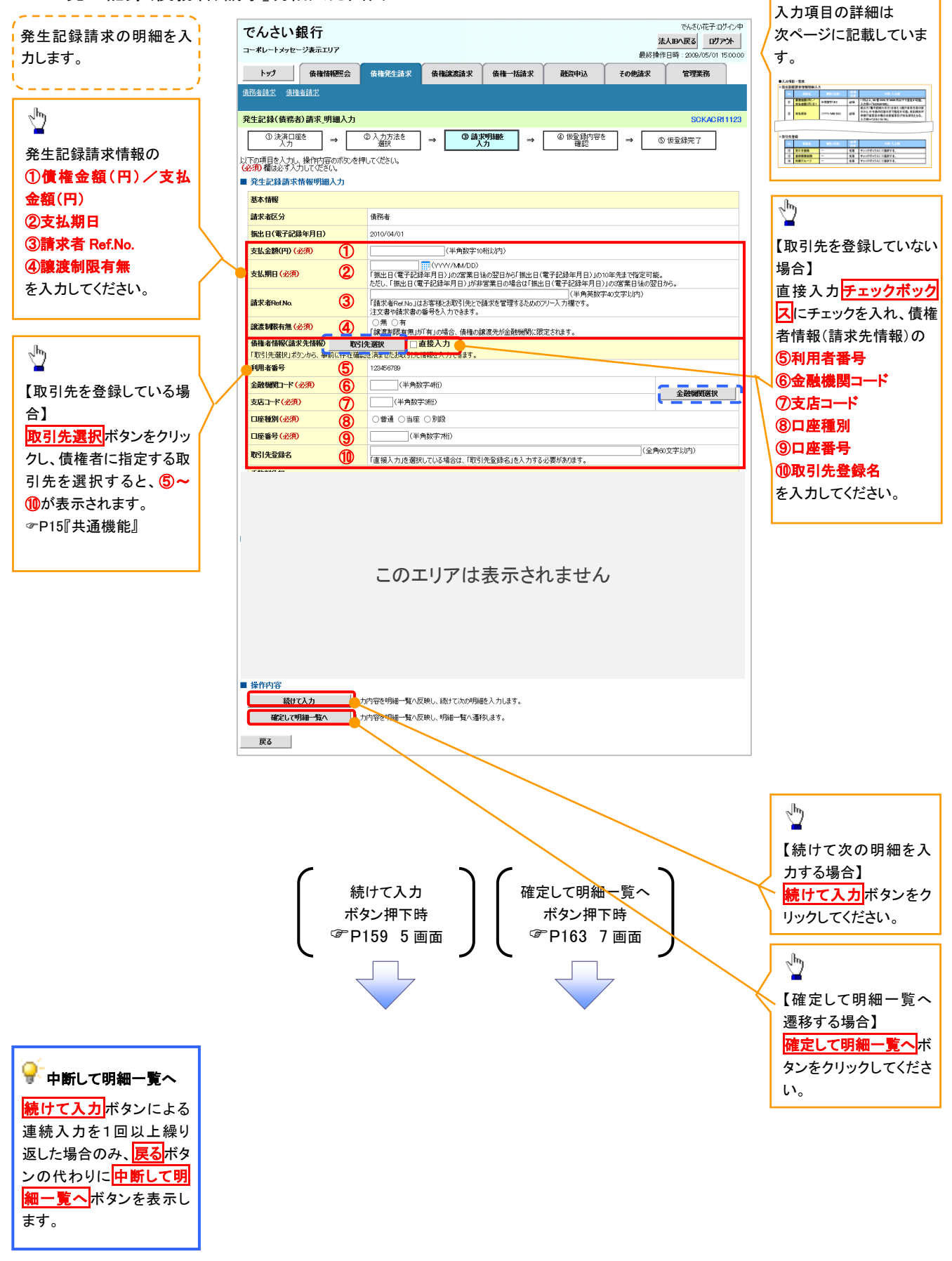

## ◆発生記録請求情報明細入力

| No             | 項目名                   | 属性(桁数)       | 必須<br>任意 | 内容・入力例                                                                                              |
|----------------|-----------------------|--------------|----------|----------------------------------------------------------------------------------------------------|
| 1              | 債権金額(円)/<br>支払金額(円)※1 | 半角数字(10)     | 必須       | 1 円以上、99 億 9999 万 9999 円以下で指定が可能。<br>入力例=「1234567890」                                               |
| 2              | 支払期日                  | (YYYY/MM/DD) | 必須       | 振出日(電子記録年月日)を含む3銀行営業日目の翌<br>日から10年後の応答日まで指定が可能。支払期日が<br>非銀行営業日の場合は翌営業日が支払期日となる。<br>入力例=「2012/05/06」 |
| 3              | 請求者 Ref.No.           | 半角英数字(40)    | 任意       | お客様とお取引先とで請求を管理するためのフリー入<br>力欄。注文書番号や請求書番号の入力が可能。<br>英字については大文字のみ入力可能。<br>記号については <u>()</u> のみ入力可能。 |
| 4              | 譲渡制限有無                | _            | 必須       | ラジオボタンにて選択する。<br>「譲渡制限有無」が「有」の場合、債権の譲渡先を金融<br>機関に限定する。                                              |
| 5              | 利用者番号                 | 半角英数字(9)     | 必須       | 入力例=「ABC012345」<br>英字については大文字のみ入力可能。                                                                |
| 6              | 金融機関コード               | 半角数字(4)      | 必須       | 入力例=「9876」                                                                                          |
| $\overline{O}$ | 支店コード                 | 半角数字(3)      | 必須       | 入力例=「987」                                                                                           |
| 8              | 口座種別                  | _            | 必須       | ラジオボタンにて選択する。                                                                                       |
| 9              | 口座番号                  | 半角数字(7)      | 必須       | 入力例=「9876543」                                                                                       |
| 10             | 取引先登録名                | 全角文字(60)     | 任意       | 入力例=「株式会社 電子記録債権」<br>「直接入力」にチェックを入れた場合は必須入力。                                                        |

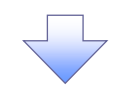

6. 発生記録(債務者)請求\_取引先選択画面

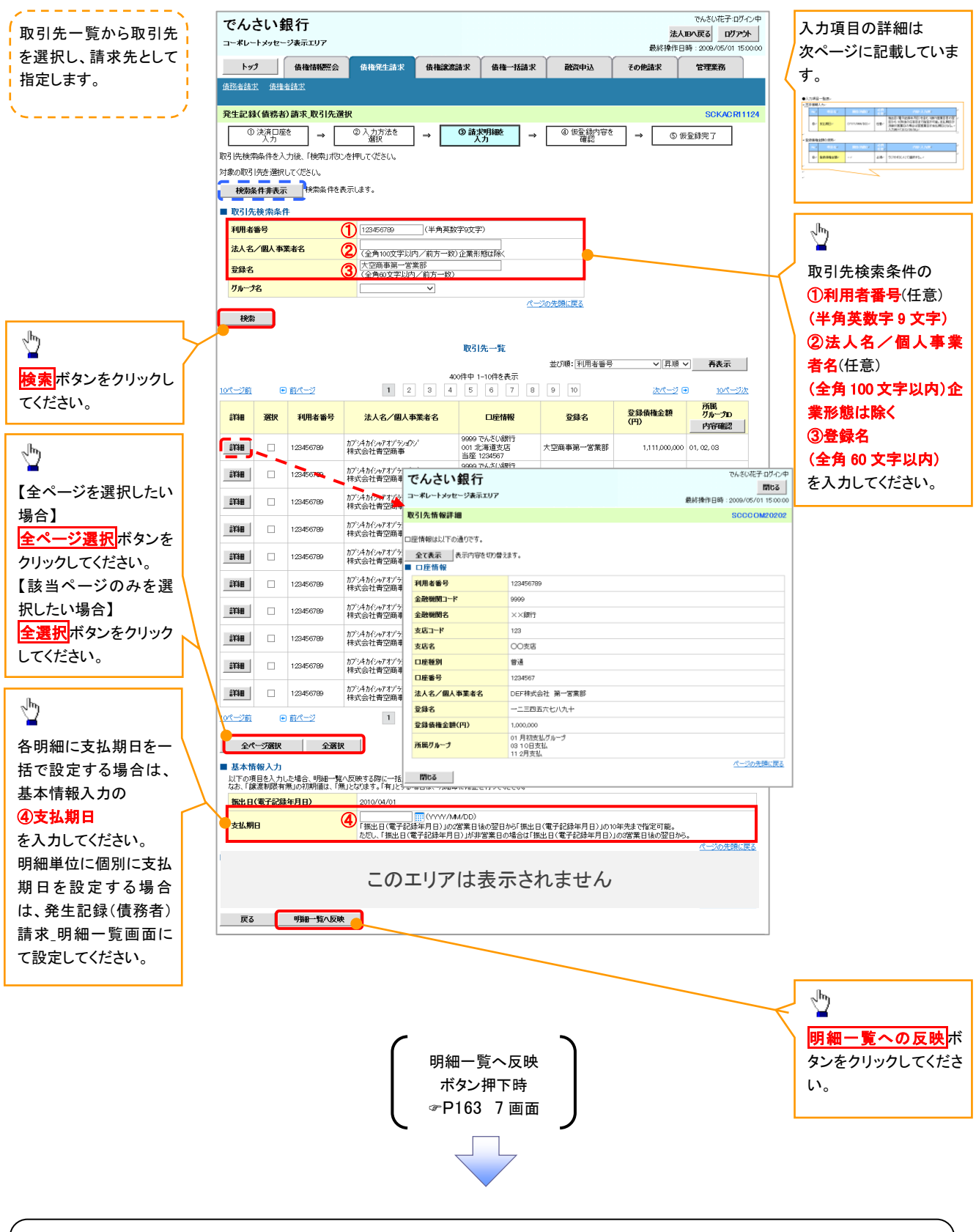

### ①ご注意事項

各明細の譲渡制限有無は一律で「無」を設定します。譲渡制限有無を「有」に変更する場合は、発生記録(債務者)請 求\_明細一覧画面にて変更してください。

| No | 項目名  | 属性(桁数)       | 必須<br>任意 | 内容・入力例                                                                                              |
|----|------|--------------|----------|----------------------------------------------------------------------------------------------------|
| 4  | 支払期日 | (YYYY/MM/DD) | 任意       | 振出日(電子記録年月日)を含む3銀行営業日目の翌<br>日から10年後の応答日まで指定が可能。支払期日が<br>非銀行営業日の場合は翌営業日が支払期日となる。<br>入力例=「2012/05/06」 |

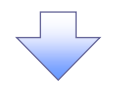

#### 7. 発生記録(債務者)請求\_明細一覧画面

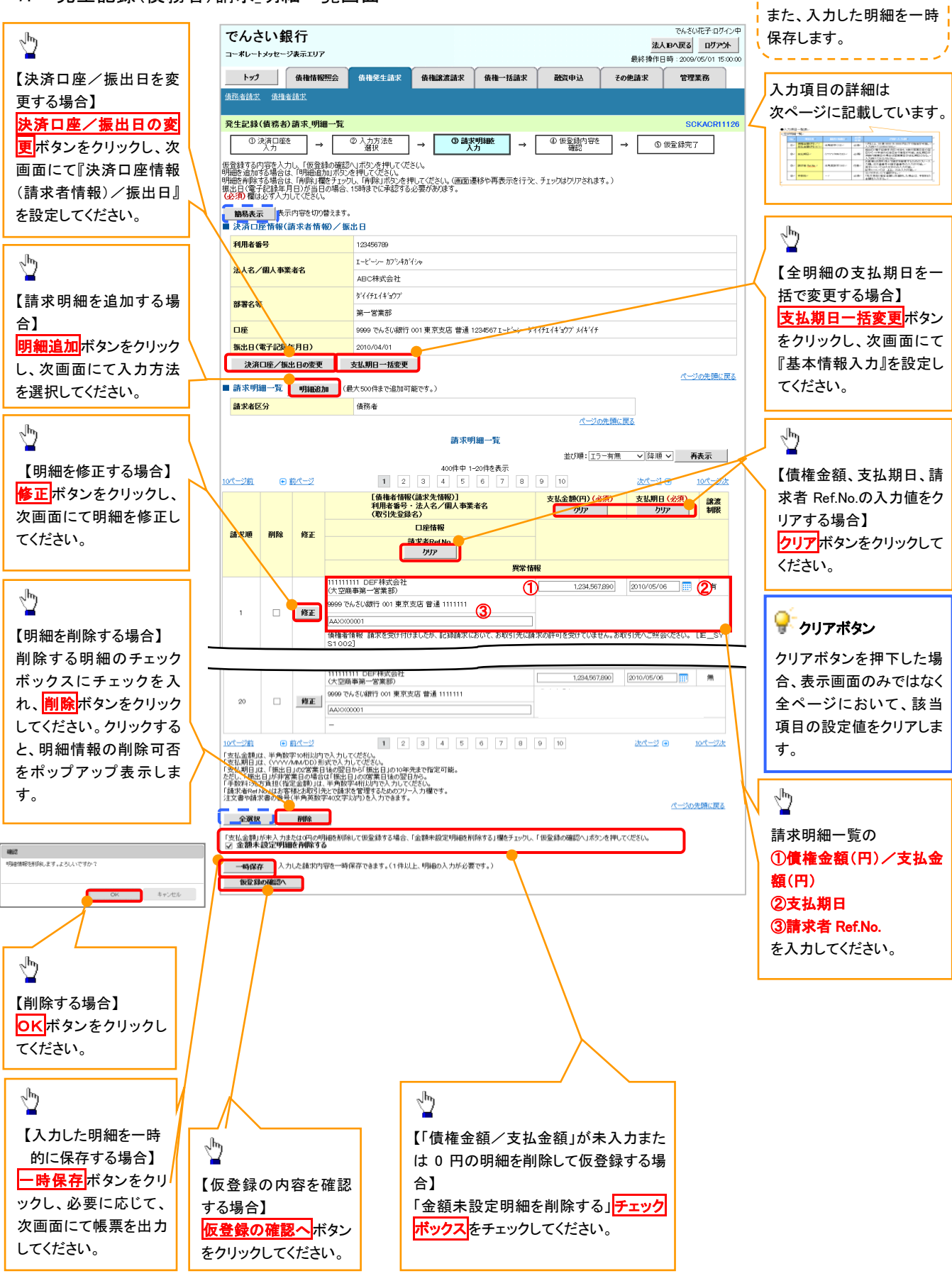

仮登録を行う明細情報の

修正・削除等を行います。

## 💡 金額未設定明細を削除する

【チェックしている場合(初期値)】

明細の中に、「債権金額/支払金額」が未入力または 0 円の明細が 存在した場合、エラーとせず、当該明細を削除して確認画面へ遷移し ます。

#### 【チェックしていない場合】

明細の中に、「債権金額/支払金額」」が未入力または0円の明細が 存在した場合、エラーとします。当該明細の債権金額を修正し、再度 「仮登録の確認へ」ボタンを押下することで確認画面へ遷移します。

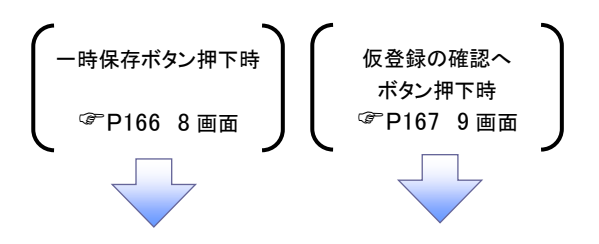

◆ 請求明細一覧

| No | 項目名                 | 属性(桁数)       | 必須<br>任意 | 内容·入力例                                                                                              |
|----|---------------------|--------------|----------|----------------------------------------------------------------------------------------------------|
| 1  | 債権金額(円)/<br>支払金額(円) | 半角数字(10)     | 必須       | 1 円以上、99 億 9999 万 9999 円以下で指定が可能。<br>入力例=「1234567890」                                               |
| 2  | 支払期日                | (YYYY/MM/DD) | 必須       | 振出日(電子記録年月日)を含む3銀行営業日目の翌<br>日から10年後の応答日まで指定が可能。支払期日が<br>非銀行営業日の場合は翌営業日が支払期日となる。<br>入力例=「2012/05/06」 |
| 3  | 請求者 Ref.No.         | 半角英数字(40)    | 任意       | お客様とお取引先とで請求を管理するためのフリー入<br>カ欄。注文書番号や請求書番号の入力が可能。<br>英字については大文字のみ入力可能。<br>記号については ()- のみ入力可能。       |

# 8. 発生記録(債務者)請求\_一時保存完了画面

| でんさい銀行                                                |           |      |       | でんさい花子:ログイン中          |                      |
|-------------------------------------------------------|-----------|------|-------|-----------------------|----------------------|
|                                                       |           |      | 法人13/ | く戻る ログアウト             |                      |
|                                                       |           |      | 最終操作日 | 時:2009/05/01 15:00:00 |                      |
| トップ 債権情報照会 債権発生請求 債権譲渡語                               | 請求 債権一括請求 | 融資申込 | その他請求 | 管理業務                  |                      |
|                                                       |           |      |       |                       | ~ <sup>lh</sup>      |
| 発生記録(債務者)請求_一時保存完了                                    |           |      |       | SCKACR11129           |                      |
| ① 一時保存完了                                              |           |      |       |                       | 【保存した明細一見を印刷9る場合】    |
|                                                       |           |      |       | 帳票作成                  |                      |
| 請求明細を一時保存しました。<br>一時保存した内容を印刷する場合は、「帳票作成」ボタンを押してください。 |           |      |       |                       |                      |
| 帳票作成 9                                                |           |      |       |                       | J.                   |
|                                                       |           |      |       |                       |                      |
|                                                       |           |      |       |                       |                      |
|                                                       |           |      |       |                       | 明細一覧へ ホタンをクリックし、7.発生 |
|                                                       |           |      |       |                       | 記録(債務者)請求_明細一覧画面に房   |
|                                                       |           |      |       |                       | ってください。              |
| 明細一覧へ<br>ボタン押下時<br>☞ P163 7 画面                        |           |      |       |                       |                      |
|                                                       |           |      |       |                       |                      |

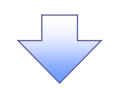

#### 9. 発生記録(債務者)請求\_仮登録確認画面

| でんさ                                                                                                    | い銀行                                                                                                    |                                                                                                    |                                                                                                    |                                                                                                    |                                                                                                    |                                                              | でんさい花子:ログイ                                                                                                    | 72 <b>中  </b>                                                                                    |                      |                                                                                                    |                         |
|----------------------------------------------------------------------------------------------------|----------------------------------------------------------------------------------------------------|----------------------------------------------------------------------------------------------------|----------------------------------------------------------------------------------------------------|----------------------------------------------------------------------------------------------------|----------------------------------------------------------------------------------------------------|--------------------------------------------------------------|----------------------------------------------------------------------------------------------------|--------------------------------------------------------------------------------------------------|----------------------|----------------------------------------------------------------------------------------------------|-------------------------|
| ョーポレー                                                                                                    | メッセージ表示エリア                                                                                                    |                                                                                                    |                                                                                                    |                                                                                                    |                                                                                                    | 最                                                            | 法入国へ戻る ロクアフ<br>終操作日時:2009/05/01 15:0                                                                                                    | 5:00:00                                                                                          |                      |                                                                                                    |                         |
| トップ                                                                                                    | 債権情報照会                                                                                                    | 債権発生請求                                                                                                    | 債権譲渡請                                                                                                    | 求 債権一括請求                                                                                                    | 融資申前                                                                                                    | 込 その他詣                                                       | 求 管理業務                                                                                                    |                                                                                                  |                      |                                                                                                    |                         |
| 務者請求                                                                                                    | 債権者請求                                                                                                    |                                                                                                    |                                                                                                    |                                                                                                    |                                                                                                    |                                                              |                                                                                                    |                                                                                                  |                      |                                                                                                    |                         |
| €生記録                                                                                                    | (債務者)請求_仮登録確                                                                                                    | 2                                                                                                    |                                                                                                    |                                                                                                    |                                                                                                    |                                                              | SCKACR11                                                                                                    | 1127                                                                                             |                      |                                                                                                    |                         |
| (D)                                                                                                    | 決済口座を →                                                                                                    | <ol> <li>② 入力方法を<br/>選択</li> </ol>                                                                                                    | → (3                                                                                                    | 請求明細を<br>入力 →                                                                                                    | @ 仮登算<br>確認                                                                                                    | 約容を<br>22 →                                                  | ⑤ 仮登録完了                                                                                                    |                                                                                                  |                      |                                                                                                    |                         |
| 下の内容<br>容をご確認<br>を須)欄は                                                                                                    | ●●●●●●●●●●●●●●●●●●●●●●●●●●●●●●●●●●●●                                                                                                    | 仮登録を行います。<br>読チェックし、「仮登録の                                                                                                    | の実行」ボタンを                                                                                                    | 押してください。                                                                                                    |                                                                                                    |                                                              |                                                                                                    |                                                                                                  |                      |                                                                                                    |                         |
| <mark>子記録</mark><br>] 内容を                                                                                                    | ∓月日が「当日」の場合、1<br>確認しました                                                                                                    | 5:00までにお取引を)                                                                                                    | 承認する必要                                                                                                    | がありますのでご注意く                                                                                                    | ださい。                                                                                                    |                                                              |                                                                                                    |                                                                                                  |                      |                                                                                                    |                         |
| 簡易表示<br>決済ロ                                                                                                    | ₹ 表示内容を切り替えます<br>座情報(請求者情報)/批                                                                                                    | "。<br>展出 日                                                                                                    |                                                                                                    |                                                                                                    |                                                                                                    |                                                              |                                                                                                    |                                                                                                  |                      |                                                                                                    |                         |
| 利用者報                                                                                                    | 枵                                                                                                    | 123456789                                                                                                    |                                                                                                    |                                                                                                    |                                                                                                    |                                                              |                                                                                                    |                                                                                                  |                      |                                                                                                    |                         |
| 法人名                                                                                                    | 個人事業者名                                                                                                    | エービーシー カフシキカシ                                                                                                    | (De                                                                                                    |                                                                                                    |                                                                                                    |                                                              |                                                                                                    |                                                                                                  |                      |                                                                                                    |                         |
| 14/16/                                                                                                    | <b>四八尹未有</b> 右                                                                                                    | ABC株式会社                                                                                                    |                                                                                                    |                                                                                                    |                                                                                                    |                                                              |                                                                                                    |                                                                                                  |                      |                                                                                                    |                         |
| 28.29-0 ~                                                                                                    |                                                                                                    | ダイイチエイギョウブ                                                                                                    |                                                                                                    |                                                                                                    |                                                                                                    |                                                              |                                                                                                    |                                                                                                  |                      |                                                                                                    |                         |
| oP:et-63                                                                                                    |                                                                                                    | 第一営業部                                                                                                    |                                                                                                    |                                                                                                    |                                                                                                    |                                                              |                                                                                                    |                                                                                                  |                      |                                                                                                    |                         |
| 口座                                                                                                    |                                                                                                    | 9999 でんさい銀行                                                                                                    | 001 東京支店 著                                                                                                    | 音通 1234567 エービーシー タ                                                                                                    | 『イイチェイキョウブ >                                                                                                    | l/‡°/f                                                       |                                                                                                    |                                                                                                  |                      |                                                                                                    |                         |
| 振出日(                                                                                                    | 電子記録年月日)                                                                                                    | 2010/04/01                                                                                                    |                                                                                                    |                                                                                                    |                                                                                                    |                                                              |                                                                                                    |                                                                                                  |                      |                                                                                                    |                         |
| SE OF DE                                                                                                    | an_=====+                                                                                                    |                                                                                                    |                                                                                                    |                                                                                                    |                                                                                                    |                                                              | ページの先頭に見                                                                                                    | 戻る                                                                                               |                      |                                                                                                    |                         |
| 前水明                                                                                                    | 咖一克合計                                                                                                    | (# 70° +/                                                                                                    |                                                                                                    |                                                                                                    |                                                                                                    |                                                              |                                                                                                    |                                                                                                  |                      |                                                                                                    |                         |
| 請求者因                                                                                                    | 2分                                                                                                    | 債務者                                                                                                    | 6                                                                                                    | 計請求件数(件)                                                                                                    |                                                                                                    | 400                                                          |                                                                                                    |                                                                                                  |                      |                                                                                                    |                         |
| 合計支払                                                                                                    | (金額(円)                                                                                                    | 1,400,0                                                                                                    | 000,000,000                                                                                                    | 計先方負担手数料(円)                                                                                                    |                                                                                                    | 1,321,321                                                    |                                                                                                    |                                                                                                  |                      |                                                                                                    |                         |
| 合計債相                                                                                                    | 金額(円)                                                                                                    | 1,399,9                                                                                                    | 998,678,679 🔒                                                                                                    | 計記錄手数料(円)                                                                                                    |                                                                                                    | 1,321,321                                                    |                                                                                                    |                                                                                                  |                      |                                                                                                    |                         |
|                                                                                                    |                                                                                                    |                                                                                                    | 請                                                                                                    | 求明細一覧                                                                                                    |                                                                                                    | <u>ページの先頭に戻る</u>                                             |                                                                                                    |                                                                                                  |                      |                                                                                                    |                         |
| ページ前                                                                                                    | <ul> <li>・ 前パージ</li> <li>【債権者情報</li> </ul>                                                                                                    | 1 2<br>報(請求先情報)]                                                                                                    | 請<br>400件<br>3 4                                                                                                    | <b>求明細一覧</b><br>中 1-20件を表示<br>5 6 7 8                                                                                                    | 並びN<br>9 10                                                                                                    | <u>ページの先頭に戻る</u><br>順:[請求順] 、<br>;                           | □ 屛順 <b>▼ 再表示</b><br>大パージ ● 10パージ次                                                                                                    | <br>z                                                                                            |                      |                                                                                                    |                         |
| <u>《一ジ前</u><br>請求順                                                                                                    | <ul> <li>         ・ 前ページ         <ul> <li>                 (債権者1請               利用者番号                 (取引法登                       (取引法登</li></ul></li></ul>                                                                                                    | 1 2<br>報(請求先情報)]<br>・法人名/個人事業<br>減名)<br>□座情報                                                                                                    | 新<br>400件<br>3 4                                                                                                    | <b>求明細一覧</b><br>中 1-20件を表示<br>5 6 7 8                                                                                                    | 並び)<br>9 10<br><b>支払期</b>                                                                                                    | <u>ページの先頭に戻る</u><br>便:[請求順]<br>月日                            | □ 月順マ <u>再表示</u><br>太ページ                                                                                                    | <br>                                                                                             |                      |                                                                                                    |                         |
| <u>——少前</u><br><b> 古</b> 求順                                                                                                    | <ul> <li><u>前ページ</u></li> <li>【債権者情<br/>利用者番号<br/>(取引先登)</li> </ul>                                                                                                    | 1 2<br>報(請求先情報)]<br>3 · 法人名/個人事業<br>錄名)<br>口座情報<br>請求者RefNo.                                                                                                    | 諸<br>400件<br>3 4<br>5<br>新名                                                                                                    | <b>求明細一覧</b><br>中 1-20件を表示<br>5 6 7 8<br>6 <b>€ 6</b>                                                                                                    | 並び)<br>9 10<br>支払期<br>権金額(円)                                                                                                    | <u>ページの</u> 先頭に戻る<br>順: 請求順 <u></u><br>別日                    | □ 月順 ⊻ 再表示<br>大ページ                                                                                                    | <u>×</u>                                                                                         |                      |                                                                                                    |                         |
| <u>*-ジ前</u><br>請求順                                                                                                    | <ul> <li>前化一ジ</li> <li>信徒後者指<br/>利用者等号<br/>(取引先登)</li> <li>(取引先登)</li> <li>(1)</li> <li>(1)<td>1 2<br/>報(請求大情報)]<br/>3、浅人名/個人事業<br/>録名)<br/>口座情報<br/>請求者RefNo.</td><td>請<br/>400件<br/>3 4</td><td><b>宋明細一覧</b><br/>中 1-20件を表示<br/>5 6 7 8<br/>6 7 8<br/>6 7 8<br/>6 7 8<br/>6 7 8<br/>6 7 8<br/>6 7 8<br/>6 7 8<br/>6 7 8<br/>6 7 8<br/>6 7 8<br/>7 8<br/>7 8<br/>7 8<br/>7 8<br/>7 8<br/>7 8<br/>7 8<br/>7 8<br/>7 8</td><td>並び利<br/>9 10<br/>支払期<br/>権金額(円)</td><td><u>ページの先</u>阻に戻る<br/>順:[請求)順<br/>月日</td><td>□ 昇順 ▼ 再表示<br/>た(-2) ○ 10(-3)法<br/>議議制限</td><td>上<br/>法<br/>一</td><td></td><td></td><td></td></li></ul> | 1 2<br>報(請求大情報)]<br>3、浅人名/個人事業<br>録名)<br>口座情報<br>請求者RefNo.                                                                                                    | 請<br>400件<br>3 4                                                                                                    | <b>宋明細一覧</b><br>中 1-20件を表示<br>5 6 7 8<br>6 7 8<br>6 7 8<br>6 7 8<br>6 7 8<br>6 7 8<br>6 7 8<br>6 7 8<br>6 7 8<br>6 7 8<br>6 7 8<br>7 8<br>7 8<br>7 8<br>7 8<br>7 8<br>7 8<br>7 8<br>7 8<br>7 8                                                                                                    | 並び利<br>9 10<br>支払期<br>権金額(円)                                                                                                    | <u>ページの先</u> 阻に戻る<br>順:[請求)順<br>月日                           | □ 昇順 ▼ 再表示<br>た(-2) ○ 10(-3)法<br>議議制限                                                                                                    | 上<br>法<br>一                                                                                      |                      |                                                                                                    |                         |
| <u>《一ジ前</u><br>請求順<br>1                                                                                                    | <ul> <li>前ページ</li> <li>債権者指<br/>利用者等号<br/>(取引先登)</li> <li>(取引先登)</li> <li>(1)111111 DEF株式会社</li> <li>(大空回車第一営業部)</li> <li>9969 である(級行 on 東京</li> </ul>                                                                                                    | 1 2<br>報(請求先情報)]<br>5 法人名/個人專業<br>發名)<br>□座情報<br>請求者RetNo.<br>支店 普通 1111111                                                                                                    | 前<br>400件<br>3 4                                                                                                    | x明細一覧<br>中 1-20件を表示<br>5 6 7 8<br>                                                                                                    | 並び)<br>9 10<br>支払期<br>権金額(円)                                                                                                    | <u>ページの</u> 先開に戻る<br>順: [請求順 ]<br>第日                         | 不要素 ∑●現見<br>(1)<br>(1)<br>(1)<br>(1)<br>(1)<br>(1)<br>(1)<br>(1)<br>(1)<br>(1)                                                                                                    | <u>太</u>                                                                                         |                      |                                                                                                    |                         |
| <u>《一ジ前</u><br>諸求順<br>1                                                                                                    | <ul> <li><u>前代一ジ</u></li> <li>(債権者指<br/>利用者等号<br/>(限号先登)</li> <li>(限号先登)</li> <li>(111111111 DEF标式会社<br/>(大空商事第一営業部)</li> <li>9969 である(級計 001 東京<br/>AAXX0001</li> </ul>                                                                                                    | 1     2       報(請求先情報)]     - 法人名/個人事業<br>資本2)       ご座情報        請求者RefNo.       支店 普通 1111111                                                                                                    | 請<br>400件<br>3 4<br><b>* 4</b> 名                                                                                                    | x明細一覧<br>中 1-20件を表示<br>5 6 7 8<br>4 0<br>6 7 8<br>6 7 8<br>7 8<br>7 8<br>7 8<br>7 8<br>7 8<br>7 8<br>7 8                                                                                                    | 並び<br>9 10<br>支払期<br>権金額(円)                                                                                                    | ページの先開に戻る<br>順: (請求)順<br>日<br>日<br>4.557,890                 | 元素軒     ▼朝見       太ビーシロ     ● シーン       メビーシロ     ● シーン       親戚義     ● シーン       オーシーン     ー       有     ●                                                                                                    | 上<br>次<br>一                                                                                      |                      |                                                                                                    |                         |
| <u>ページ前</u><br>請求順<br>1                                                                                                    | <ul> <li>前代一ジ</li> <li>前代一ジ</li> <li>債権者指<br/>利用者等号<br/>(限号先登)</li> <li>111111111 DEF存获会社<br/>(大空商事第一営業部)</li> <li>9969であると秘訣「の1東京<br/>AAXX00001</li> <li>111111111</li> </ul>                                                                                                    | 1 2<br>報(請求先情報)]<br>5 法人名/個人專業<br>發名)<br>□座情報<br>請求者RefNo.<br>支店 普通 1111111                                                                                                    | 篇<br>400件<br>3 4                                                                                                    | 次明細一覧<br>中 1-20件を表示<br>5 6 7 8<br>4 2010/05/06<br>2010/05/06<br>2010/05/06                                                                                                    | 並()<br>9 10<br>支払期<br>株金額(円)                                                                                                    | ページの決闘に戻る<br>順: [請求知<br>月日<br>4.567,890                      | T 支援・<br>(1) (1) (1) (1) (1) (1) (1) (1) (1) (1)                                                                                                    | <br>这                                                                                            |                      |                                                                                                    |                         |
| <u>ページ前</u><br>請求順<br>1                                                                                                    | 前代一ジ           資格後本指<br>利用者等号<br>(取写先空)           11111111 DEF株式会社<br>(大空商事第一営業部)           9699 でんど級行 の1東京<br>AAX00001           11111111 -<br>(大空商事第一営業部)           (大空商事第一営業部)                                                                                                    | 1 2<br>取(論定文情報)<br>注入名/個人事業<br>發名)<br>口腔情報<br>請求者RetNo.<br>支店 普通 1111111                                                                                                    | 篇<br>400件<br>3 4                                                                                                    | 次明細一覧<br>中 1-20件を表示<br>5 6 7 8<br>4 1 - 20件を表示<br>5 6 7 8<br>6 7 8<br>6 8<br>6 7 8<br>6 7 8<br>6 7 8<br>6 7 8<br>6 7 8<br>6 7 8<br>6 7 8<br>6 7 8<br>6 7 8<br>6 8<br>6 7 8<br>6 7 8<br>6 7 8<br>6 7 8<br>6 7 8<br>6 7 8<br>6 7 8<br>6 7 8<br>6 7 8<br>6 7 8<br>6 7 8<br>6 7 8<br>6 7 8<br>6 7 8<br>6 7 8<br>6 7 8<br>6 7 8<br>6 7 8<br>6 7 8<br>6 7 8<br>6 7 8<br>6 7 8<br>6 7 8<br>6 7 8<br>6 7 8<br>7 8<br>7 8<br>7 8<br>7 8<br>7 8<br>7 8<br>7 8                                                                                                    | 並び<br>9 T0<br>支払場<br>権金額(円)                                                                                                    | ページの決調に戻る<br>順: 請求規<br>月日<br>4,557,800                       | 2 月頃 ▼                                                                                                    | ×                                                                                                |                      |                                                                                                    |                         |
| <u>ページ前</u><br>請求順<br>1<br>2                                                                                                    | <ul> <li>・ <u>前ページ</u> </li> <li>【債権者指情<br/>利用者寄う<br/>(取引先会)</li> <li>11111111 DEF林式会社<br/>(大空商事第一営業形)</li> <li>9699 でんさし銀行 001 東京</li> <li>AAX00001</li> <li>11111111 -<br/>(大空商事第一営業形)</li> <li>9699 でんざし銀行 001 東京</li> </ul>                                                                                                    | 1     2       報(請求先情報)]     - 法人名/個人参享<br>終合)       □座情報        請求者RefNo.        支店 普通 1111111                                                                                                    | 請<br>400月<br>② 4 (<br>《 <b>本名</b>                                                                                                    | x明細一覧<br>中 1-20件を表示<br>5 6 7 8<br>4 2010/05/06<br>2010/05/06<br>2010/05/06<br>2010/05/06<br>4 44金額                                                                                                    | 並び)<br>・<br>・<br>・<br>な<br>は<br>単<br>10<br>・<br>な<br>な<br>は<br>単<br>10<br>・<br>な<br>は<br>単<br>10<br>・<br>な<br>は<br>単<br>・<br>10<br>・<br>な<br>は<br>単<br>・<br>10<br>・<br>な<br>は<br>単<br>・<br>10<br>・<br>な<br>は<br>単<br>・<br>10<br>・<br>な<br>は<br>い<br>・<br>・<br>い<br>・<br>い<br>い<br>い<br>い<br>い<br>い<br>い<br>い<br>い<br>い<br>い<br>い<br>い | ページの先開に戻る<br>線: (請求以降) 10<br>4,567,600<br>4,566,655          | 日 県 順 ▼ 再表示<br>大ページ □ 10ページ 法<br>諸 法 制限<br>「有<br>有<br>有                                                                                                    | 上<br>次<br>一<br>一                                                                                 |                      |                                                                                                    |                         |
| <u>《一ジ前</u><br>請求順<br>1<br>2                                                                                                    | 前八一ジ     【簡積本相<br>利用者留分     代写(先皇)     (大空商事第一営業部)     9699 でんえい銀行 001 東京     AAX00001     11111111 -     (大空商事第一営業部)     9699 でんえい銀行 001 東京     代空商事第一営業部)                                                                                                    | 1     2       報(請求先情報)<br>(法人名/個人專業<br>(法人名/個人專業)     2       口腔情報                                                                                                    | 篇<br>400件<br>3 4<br>*<br>本名                                                                                                    | 求明細一覧                                                                                                    | 並び)<br>・<br>・<br>・<br>・<br>・<br>・<br>・<br>・<br>・<br>・<br>・<br>・<br>・                                                                                                    | ページの先頭に戻る<br>線:<br>[音:家以頃 19<br>1日<br>4.567,890<br>4.566,855 | □ 月頃 ▼ <u> 有表示</u><br>太(                                                                                                    | ż                                                                                                |                      |                                                                                                    |                         |
| ページ前<br>請求題<br>1<br>2                                                                                                    |                                                                                                    | 1         2           報(請求先情報)         : 法人名/個人事業<br>終さ)           □座積報         :           請求者Ref No.         :           支店 普通 1111111         :                                                                                                    | 篇<br>400<br>3 4<br>3 4<br>3 4<br>3 4<br>3 4<br>3 4<br>4<br>3 4<br>4<br>5<br>4<br>5<br>4<br>5<br>6<br>7<br>5<br>7<br>5<br>7<br>5<br>7<br>5<br>7<br>5<br>7<br>5<br>7<br>5<br>7<br>5<br>7<br>5 | xylan     5     6     7     8       5     6     7     8       6     7     8       2010/05/06     0     0       0     0     0       0     0     0       0     0     0       0     0     0       0     0     0       0     0     0       0     0     0       0     0     0       0     0     0                                                                                                    | 並び)<br>・<br>・<br>・<br>・<br>・<br>・<br>・<br>・<br>・<br>・<br>・<br>・<br>・                                                                                                    | ページの先頭に戻る<br>線:                                              | □ 月順 ⊻ <u> </u>                                                                                                    | Ż<br>2<br>2<br>2<br>2<br>2<br>2<br>2<br>2<br>2<br>2<br>2<br>2<br>2<br>2<br>2<br>2<br>2<br>2<br>2 |                      |                                                                                                    |                         |
| ページ前<br>請求順<br>1<br>2<br>20                                                                                                    | ① 前代一ジ           【像後者情<br>利用者書句<br>(取引先皇)           11111111 DEF特式会社<br>(大空商事第一営業部)           9669 でんちい銀行 001 東京<br>(大空商事第一営業部)           9699 でんちい銀行 001 東京<br>(大空商事第一営業部)           9699 でんちい銀行 001 東京<br>(大空商事第一営業部)           9699 でんちい銀行 001 東京                                                                                                    | 1     2       報(請求先情報)]     - 法人名 / 個人 朴享<br>送谷)       □座情報     請求者Ref No.       該店 普通 1111111        支店 普通 1111111                                                                                                    | 請<br>4co(十<br>3 4<br>4<br>8<br>4<br>8                                                                                                    | xyla     5     0     7     8       0     7     8     0       0     7     8     0       0     0     7     8       0     0     0     0       0     0     0     0       0     0     0     0       0     0     0     0       0     0     0     0       0     0     0     0                                                                                                    | 並(3)<br>9 10<br>支払期<br>株金額(P)<br>1,23                                                                                                    | ページの先頭に戻る<br>線: 語泉ズル線 100<br>月日<br>4.5567,5900<br>4.5566,655 | 日見順 ▼ 再表示<br>次パージ ○ 10パージ<br>説流制限<br>有<br>有<br>有<br>有                                                                                                    |                                                                                                  |                      |                                                                                                    |                         |
| <u>ページ前</u><br>請求増<br>1<br>2<br>20<br>梅余類10                                                                                                    | ①                                                                                                    | 1 2<br>報(請求先情報)<br>・法人名/個人事業<br>強合)<br>□座情報<br>請求者RefNo.<br>支店 普通 1111111<br>支店 普通 1111111                                                                                                    | 請<br>400件<br>3 4<br>4<br>8<br>***名                                                                                                    | 中 1-20件を表示 5 0 7 8 4                                                                                                    | 並びり<br>・<br>・<br>・<br>・<br>・<br>・<br>・<br>・<br>・<br>・<br>・<br>・<br>・                                                                                                    | ページの先頭に戻る<br>線: 語泉次順 国<br>4.567,800<br>4.566,655             | 日月頃 ▼ 再表示<br>次パージ ○ 10パージ が<br>歳歳初限<br>「有<br>「有<br>「有<br>「有                                                                                                    |                                                                                                  |                      |                                                                                                    |                         |
| <u>ページ前</u>                                                                                                    |                                                                                                    | 1         2           報(請求先情報)]         · 法人名 / 個人 本享<br>资本/ 1 × 法人名 / 個人 本享<br>资本/ 1 × 1 × 1 × 1 × 1 × 1 × 1 × 1 × 1 × 1                                                                                                    | 請<br>400件<br>3 4<br>4<br>8<br>* 本名                                                                                                    | 中 1-20件を表示 5 0 7 8 7 8 4 4 5 0 7 8 4 4 4 4 4 4 5 0 7 8 4 4 4 4 4 4 4 4 4 4 4 4 4 4 4 4 4 4 4                                                                                                    | 並び)<br>・<br>・<br>・<br>・<br>・<br>・<br>・<br>・<br>・<br>・<br>・<br>・<br>・                                                                                                    | ページの先頭に戻る<br>線: 語非次順<br>4.5667.690<br>4.566.655              | 月限 ● 月表示 10ページ 法 ま が の ・ ・ ・ ・ ・ ・ ・ ・ ・ ・ ・ ・ ・ ・ ・ ・ ・ ・                                                                                                    | ×                                                                                                |                      |                                                                                                    |                         |
| ページ前<br>請求順<br>1<br>2<br>20<br>福祉初に「先方<br>承認者相                                                                                                    | ①         前パージ           【像後名情<br>利用各番号<br>(東写先登)           11111111         DEF4未式会社<br>(パン回商事务一営業部)           9999 でんざい銀行 001 東京<br>(イン回商事务一営業部)           9999 でんざい銀行 001 東京<br>(大空商事务) で営業部)           9999 でんざい銀行 001 東京<br>(大空商事务) で営業部)           9999 でんざい銀行 001 東京<br>(大空商事务) で営業部)           9999 でんざい銀行 001 東京<br>(大空商事务) 「営業部)           9999 でんざい銀行 001 東京<br>(大学会商事务) 「営業部)           1111111           211 (大空商事务)           9999 でんざい銀行 001 東京<br>(大学会商事务)           1、「さ払な金額小応」で大方負担<br>)           1、「さ払な金額小応」に行為手負担           1、「さ払な金額小応」に行為年数約1」と「記録手数約1」                                                                                                    | 1     2       報(請求先情報)]     - 法人名 / 個人 本要<br>該名)       正座情報     請求者Red No.       該店 普通 1111111        支店 普通 1111111        支店 普通 1111111        支店 普通 1111111        「新聞」, 法控制, 法控制, 上述控制, 上述控制, 法控制, 上述性力, 二、                                                                                                    | 請<br>400件<br>③ 4<br>4<br>*考名                                                                                                    | 次明細一覧<br>中 1-20件を表示<br>5 6 7 8<br>4 7 8<br>4 7 8<br>5 7 8<br>4 7 8<br>4 7 8 | 並び)<br>・<br>・<br>・<br>・<br>・<br>・<br>・<br>・<br>・<br>・<br>・<br>・<br>・                                                                                                    | ページの決測に戻る<br>線: 語意求3項<br>4,566,655<br>4,506,655              | 日 戸 順 ▼ 再表示<br>大ページ □ 10ページ次<br>会議論制限<br>「 市 市 市 市 市 市 市 市 市 市 市 市 市 市 市 市 市 市                                                                                                    | ×                                                                                                |                      |                                                                                                    |                         |
| ページ前<br>諸求順<br>1<br>20<br>福祉ない「先方<br>不認者引<br>一次承認                                                                                                    | ① 記ページ           【債権名情<br>利用者音号<br>(火空筒事勇一賞笑部)           11111111 DEF株式会社<br>(火空筒事勇一賞笑部)           9690 でんざい銀行 001 東京<br>(大空筒事勇一賞笑部)           9690 でんざい銀行 001 東京<br>(大空筒事勇一賞笑部)           9690 でんざい銀行 001 東京<br>(大空筒事勇一賞笑部)           9690 でんざい銀行 001 東京<br>(大空筒事勇一賞笑部)           9690 でんざい銀行 001 東京<br>(大空筒事勇一賞笑部)           9690 でんざい銀行 001 東京<br>(大空筒事勇一賞笑部)           9690 でんざい銀行 001 東京<br>(大空筒事勇一賞笑部)           9690 でんざい銀行 001 東京<br>(大空尚事勇)           81 (支払金額)から「先方負担<br>(見任多琳)しば「危渉長数利」           61 優           12 (支払金額)から「洗方負担<br>(日本)」           13 (支払金額)から「洗方負担<br>(日本)」           14 (支約)                                                                                                    | 1 2<br>報(請求先情報)<br>・法人名 / 個人事業<br>終合)<br>□座情報<br>請求者RefNo.<br>支店 普通 1111111<br>支店 普通 1111111<br>実店 普通 1111111<br>実店 普通 1111111<br>年記4年度低いた全部                                                                                                    | ao(件<br>3 4 4 4 4 4 4 4 4 4 4 4 4 4 4 4 4 4 4 4                                                                                                    | 次明細一覧<br>中 1-20件を表示<br>5 6 7 8<br>4 10<br>5 6 7 8<br>4 10<br>6 7 8<br>6 7 8<br>7 8<br>7 8<br>7 8<br>7 8<br>7 8<br>7 8<br>7 8                                                                                                    | 並び)<br>● 10<br>支払期<br>(円)<br>1,23<br>1,23                                                                                                    | ページの先頭に戻る<br>線: 語意求J線<br>4.566,655<br>4.566,655              | 「貝頂 ▼ 再表示                                                                                                    |                                                                                                  | 承認者                  | ∖連絡事ェ                                                                                                    | 頁等がある                   |
| <ol> <li>マン前<br/>請求順</li> <li>1</li> <li>2</li> <li>20</li> <li>相よ「先方<br/>本記書者者</li> <li>人が承認者</li> </ol>                                                                                                    |                                                                                                    | 1         2           報(請求先情報)]         - 法人名 / 個人 專專<br>發名)           □座情報                                                                                                    | 篇<br>400件<br>③ 4<br>《<br>本名                                                                                                    | 次明細一覧<br>中 1-20件を表示<br>5 6 7 8<br>4 10005/08<br>2010/05/08<br>4 44年全額<br>2010/05/08<br>4 44年全額<br>2010/05/08                                                                                                    | ±0)<br>● 10<br>支は期<br>1,23<br>1,23                                                                                                    | ページの先開に戻る<br>線: 該称求JI線<br>4.567,690<br>4.566,655             | ・          ・          ・          ・          ・          ・          ・          ・          ・          ・          ・          ・          ・          ・          ・          ・          ・          ・          ・          ・          ・          ・          ・          ・          ・          ・          ・          ・          ・          ・          ・          ・          ・          ・          ・          ・          ・          ・          ・          ・          ・          ・          ・          ・          ・          ・          ・          ・          ・          ・          ・          ・          ・          ・          ・          ・          ・          ・          ・          ・          ・          ・          ・          ・          ・          ・          ・          ・          ・          ・          ・          ・          ・          ・          ・          ・          ・          ・          ・          ・          ・          ・          ・          ・                                                                                                             |                                                                                                  | 承認者~<br>①コメン         | 、<br>連絡事<br>を入力し                                                                                                    | 頁等がある<br>ってください         |
| ページ前<br>請求週<br>1<br>2<br>20<br>株社会議店<br>方<br>次家書者<br>最終承認<br>日<br>またの                                                                                                    | <ul> <li></li></ul>                                                                                                    | 1     2       報(請求先情報)]     - 法人名 / 個人 事業<br>法本名 / 個人 事業<br>該次者Ref No.       支店 普通 1111111       支店 普通 1111111       実店 普通 1111111       写数叫克控除此定套常<br>协興なる昨に表示され。       承認者 電債太郎       承認者 電債太郎                                                                                                    | ao(件<br>3 4 4<br>ま者名                                                                                                    | 次明細一覧<br>中 1-20件を表示<br>5 6 7 8<br>4 100/05/06<br>2010/05/06<br>2010/05/06<br>2010/05/06<br>2010/05/06<br>2010/05/06<br>4 保権金額                                                                                                    | ±0)<br>♥ 10<br><b>支払期</b><br>1,23<br>1,23                                                                                                    | ページの先頭に戻る<br>線: 語称求J線 国<br>4,567,590<br>4,506,655            | ・          ・          ・          ・          ・          ・          ・          ・          ・          ・          ・          ・          ・          ・          ・          ・          ・          ・          ・          ・          ・          ・          ・          ・          ・          ・          ・          ・          ・          ・          ・          ・          ・          ・          ・          ・          ・          ・          ・          ・          ・          ・          ・          ・          ・          ・          ・          ・          ・          ・          ・          ・          ・          ・          ・          ・          ・          ・          ・          ・          ・          ・          ・          ・          ・          ・          ・          ・          ・          ・          ・          ・          ・          ・          ・          ・          ・<                                                                                                    |                                                                                                  | 承認者~<br>① <b>コメン</b> | 、<br>連絡事<br>た<br>た<br>入<br>力し                                                                                                    | 頁等がある<br>してください         |
| <u>ページ前</u><br>請求順<br>1<br>2<br>20<br>報告会詞」に<br>5<br>次<br>不<br>記者者<br>認<br>名<br>総<br>本<br>惑<br>2<br>1<br>1<br>2<br>2<br>1<br>1<br>2<br>1<br>1<br>2<br>1<br>1<br>2<br>1<br>1<br>1<br>2<br>1<br>1<br>1<br>1<br>1<br>1<br>1<br>1<br>1<br>1<br>1<br>1<br>1                                                                                                    | b <u>11111111</u> CF4本4情<br>AFA<br>AFA                                                                                                    | 1         2           報(請求先情報)]         - 法人名 / 個人 事業<br>後名)           口座情報                                                                                                    |                                                                                                    | 次明細一覧<br>中 1-20件を表示<br>5 6 7 8<br>4 100/05/06<br>2010/05/06<br>4 44金額<br>2010/05/06<br>4 44金額                                                                                                    | ±0)<br>0 10<br>x Lup<br>1,23<br>1,23                                                                                                    | ページの先開に戻る<br>線: 該称求J順 国<br>4.567,690<br>4.566,655            | 「現項 ○ 再表示     「10ページン     「10ページン     「3歳満明保     「第二、「「「「「」」」、     「「」」     「「」」     「「」」     「「」     「「」」     「「」     「「」     「「」」     「「」     「「」     「「」     「「」     「「」     「「」     「「」     「「」     「「」     「」     「」     「」     「」     「」     「」     「」     「」     「」     「」     「」     「」     「」     「」     「」     「」     「」     「」     「」     「」     「」     「」     「」     「」     「」     「」     「」     「」     「」     「」     「」     「」     「」     「」     「」     「」     「」     「」     「」     「」     「」     「」     「」     「」     「」     「」     「」     「」     「」     「」     「」     「」     「」     「」     「」     「」     「」     「」     「」     「」     「」     「」     「」     「」     「」     「」     「」     「」     「」     「」     「」     「」     「」     「」     「」     「」     「」     「」     「」     「」     「」     「」     「」     「」     「」     「」     「」     「」     「」     「」     「」     「」     「」     「」     「」     「」     「     「」     「」     「」     「」     「」     「」     「」     「」     「」     「」     「」     「」     「」     「」     「」     「」     「」     「」     「」     「」     「」     「     「」     「」     「」     「」     「」     「」     「」     「」     「」     「」     「」     「」     「」     「」     「」     「」     「」     「」     「」     「」     「」     「」     「」     「」     「」     「」     「」     「」     「」     「」     「」     「」     「」     「」     「」     「」     「」     「」     「」     「」     「」     「」     「」     「」     「」     「」     「」     「」     「」     「」     「」     「」     「」     「」     「」     「」     「」     「」     「」     「     「」     「」     「」     「     「」     「     「」     「     「」     「     「     「」     「     「」     「」     「」     「     「」     「」     「」     「」     「」     「」     「     「     「」     「」     「     「     「」     「」     「     「」     「     「」     「     「」     「     「」     「     「     「     「     「」     「     「     「     「     「     「     「     「     「     「     「     「     「     「     「     「     「     「     「     「     「     「     「     「     「     「     「     「     「     「     「     「     「     「     「     「     「     「     「     「 |                                                                                                  | 承認者~<br>①コメン         | 、連絡事<br>を入力し                                                                                                    | 頁等がある<br>してください         |
| <ol> <li>ページ前<br/>請求順</li> <li>1</li> <li>2</li> <li>20</li> <li>相全額に<br/>パ先方<br/>本記書者</li> <li>3</li> <li>4</li> <li>4</li> <li>5</li> <li>5</li> <li>4</li> <li>5</li> <li>5</li> <li>4</li> <li>5</li> <li>5</li> <li>4</li> <li>5</li> <li>5</li> <li>5</li> <li>5</li> <li>5</li> <li>5</li> <li>5</li> <li>5</li> <li>5</li> <li>5</li> <li>5</li> <li>5</li> <li>5</li> <li>5</li> <li>4</li> <li>5</li> <li>5</li> <li>6</li> <li>7</li> <li>7</li></ol> | ① 款(一芝)           ① 信味者情報           利用者等号           (取写先空)           11111111           DEF株式会社           (大空商事第一営業形)           9609 でんさい銀行の1東京           AAX000001           11111111 - (大空商事第一営業形)           9609 でんさい銀行の1東京           (大空商事第一営業形)           9609 でんさい銀行の1東京           11111111 - (大空商事第一営業形)           9609 でんさい銀行の1東京           1111111 - (大空商事第一営業形)           9609 でんさい銀行の1東京           AAX000001           1、1支払会範則小ら「先方角担<br>負担手额料」」           第4<(公判)                                                                                                    | 1         2           (編末先情報)]         (編末先情報)]           9: 法人名 / 個人事業         (編末先情報)]           夏店         (編末先情報)]           夏店         (編末情報)]           夏店         (編末代報)]           夏店         (編末代報)]           夏店         (編末代報)]           夏店         (編末代報)]           夏店         (編末代報)]           夏店         (編末代報)]           夏店         (編末代報)]           夏店         (編末代報 | 篇<br>400件<br>3 4<br>4<br>***名                                                                                                    | 次明細一覧<br>中 1-20件を表示<br>5 6 7 8<br>4 1000000000000000000000000000000000000                                                                                                    | ±0)<br>0 10<br>5 CLH<br>4 ± ₩(T)<br>1.23<br>1.23                                                                                                    | ページの先開に戻る<br>線:                                              | □ 県順 ○ 再表示<br>次 ○ 10ページ次<br>注意説明保<br>「 「 「 「 「 「 「 「 「 「 「 「 「 「 「 「 「 「                                                                                                     |                                                                                                  | 承認者~<br>①コメン         | ▲<br>本<br>本<br>本<br>よ<br>大<br>九<br>し<br>、<br>二<br>、<br>二<br>、<br>二<br>、<br>二<br>、<br>二<br>、<br>、<br>、<br>、<br>、<br>、<br>、<br>、<br>、<br>、<br>、<br>、<br>、 | 頁等がある<br>してください         |
| <ol> <li>ページ前<br/>請求順</li> <li>1</li> <li>2</li> <li>20</li> <li>福全額に<br/>第二次或認<br/>最終承認</li> <li>中請情報</li> <li>担当者</li> <li>1</li> </ol>                                                                                                    | ① 款(ジ)           【日本本市<br>利用者等号<br>(取写先空)           11111111 DEF株式会社<br>(大空商事第一営業形)           9697 でんど級行 001 東京<br>(大空商事第一営業形)           9699 でんざ(級行 001 東京<br>(大空商事第一営業形)           9699 でんざ(級行 001 東京<br>(大空商事第一営業形)           9699 でんざ(級行 001 東京<br>(大空商事第一営業形)           9699 でんざ(級行 001 東京<br>(大空商事第一営業形)           9699 でんざ(級行 001 東京<br>(大空商事第一営業形)           969 でんざ(級行 001 東京<br>(大空商事第一営業形)           第40<br>後 (公判)           1           1           1           1           1           1           1           1           1           1           1           1           1           1           1           1           1           1           1           1           1           1           1           1           1           1           1           1           1           1           1           1           1           1           1           1 <td>1         2           W(論求先情報)<br/>:<br/>:<br/>:<br/>:<br/>:<br/>:<br/>:<br/>:<br/>:<br/>:<br/>:<br/>:<br/>:<br/>:<br/>:<br/>:<br/>:<br/>:<br/>:</td> <td>400/7<br/>3 4<br/><b>3</b><br/><b>4</b><br/><b>4</b><br/><b>4</b><br/><b>5</b><br/><b>4</b><br/><b>5</b><br/><b>5</b><br/><b>5</b><br/><b>5</b></td> <td>次明細一覧<br/>5 6 7 8<br/>5 6 7 8<br/>5 6 7 8<br/>4 0<br/>4 0<br/>4 0<br/>4 0<br/>4 0<br/>4 0<br/>4 0<br/>4 0</td> <td>±び<br/>● 10<br/>支は期<br/>1.23<br/>1.23</td> <td>ページの先開に戻る<br/>線:</td> <td>「県順▼ 再表示         10ページ         ・ 10ページ         ・ 10ページ         ・ 注意規制         ・ 「有         ・ 「有         ・ 「有         ・ 「         ・ 「         ・ 「</td> <td></td> <td>承認者~<br/>①コメン</td> <td>▶を入力し</td> <td>頁等がある<br/>してください</td>                                                                                                    | 1         2           W(論求先情報)<br>:<br>:<br>:<br>:<br>:<br>:<br>:<br>:<br>:<br>:<br>:<br>:<br>:<br>:<br>:<br>:<br>:<br>:<br>:                                                                                                    | 400/7<br>3 4<br><b>3</b><br><b>4</b><br><b>4</b><br><b>4</b><br><b>5</b><br><b>4</b><br><b>5</b><br><b>5</b><br><b>5</b><br><b>5</b>                                                        | 次明細一覧<br>5 6 7 8<br>5 6 7 8<br>5 6 7 8<br>4 0<br>4 0<br>4 0<br>4 0<br>4 0<br>4 0<br>4 0<br>4 0                                                                                                    | ±び<br>● 10<br>支は期<br>1.23<br>1.23                                                                                                    | ページの先開に戻る<br>線:                                              | 「県順▼ 再表示         10ページ         ・ 10ページ         ・ 10ページ         ・ 注意規制         ・ 「有         ・ 「有         ・ 「有         ・ 「         ・ 「         ・ 「                                                                                                    |                                                                                                  | 承認者~<br>①コメン         | ▶を入力し                                                                                                    | 頁等がある<br>してください         |
| ページ前<br>請求順<br>1<br>2<br>2<br>20<br>補金録U5<br>不読者<br>目<br>4<br>編<br>5<br>不読者<br>1<br>2<br>2<br>0<br>様<br>金録U5<br>2<br>の<br>引<br>4<br>2<br>1<br>一<br>次系<br>3<br>の<br>4<br>月<br>1<br>2<br>2<br>1<br>一<br>一<br>次系<br>3<br>の<br>4<br>月<br>一<br>の<br>次<br>の<br>3<br>の<br>の<br>の<br>の<br>ろ<br>の<br>の<br>ろ<br>の<br>の<br>ろ<br>の<br>の<br>の<br>の<br>の<br>の<br>の                                                                                                    | ① 前八一ジ           「日本本村<br>利用客報号<br>(夜5法23)           11111111 DEF株式会社<br>(大空商事第一営業部)           9690 でんざい銀行 OT 東京<br>(大空商事第一営業部)           9690 でんざい銀行 OT 東京<br>(大空商事第一営業部)           9690 でんざい銀行 OT 東京<br>(大空商事第一営業部)           9690 でんざい銀行 OT 東京<br>(大空商事第一営業部)           9690 でんざい銀行 OT 東京<br>(大空商事第一営業部)           9690 でんざい銀行 OT 東京<br>(大空商事第一営業部)           9690 でんざい銀行 OT 東京<br>(大空商事第一営業部)           第600 (大会)           第11111111 -<br>(大空商事第一営業部)           第1111111 -<br>(大空商事第一営業部)           第1111111 -<br>(大空商事第一営業部)           第11111111 -<br>(大空商事第一営業部)           第1111111 -<br>(大空商事第一営業部)           第11111111 -<br>(大空商事第一営業部)           第11111111 -<br>(大空商事第一営業部)           第1111111 -<br>(大空商事第一営業部)           第11111111 -<br>(大空商事第一営業部)           第11111111 -<br>(大空商事第一営業部)           第11111111 -<br>(大空商事第一営業部)           第11111111 -<br>(大空商事第一営業部)           第11111111 -<br>(大空商事第一営業部)           第11111111 -<br>(大空商事第一営業部)           第111111111111111111111111111111111111                                                                                                    | 1     2       級(請求先情報)<br>(第二次名/個从事業<br>(第二次名/個人事業)<br>(1)       正座情報<br>(第二次名/個人事業)<br>(1)       該法者RefNo.       (1)       (1)       (1)       (1)       (1)       (1)       (1)       (1)       (1)       (1)       (1)       (1)       (1)       (1)       (1)       (1)       (1)       (1)       (1)       (1)       (1)       (1)       (1)       (1)       (1)       (1)       (1)       (1)       (1)       (1)       (1)       (2)       (2)       (2)       (2)       (2)       (2)       (2)       (2)       (2)       (2)       (2)       (2)       (2)       (2)       (2)       (2)       (2)       (2)       (3)       (4)       (4)       (4)       (4)       (4)       (4)       (4)       (4)                                                                                                    | ■<br>400件<br>③ 4<br>■<br>本名                                                                                                    | 次明細一覧<br>5 6 7 8<br>5 6 7 8<br>4 2010/05/06<br>4 2010/05/06<br>2010/05/06<br>4 44金額<br>2010/05/06                                                                                                    | 並び)<br>・<br>・<br>・<br>・<br>・<br>・<br>・<br>・<br>・<br>・<br>・<br>・<br>・                                                                                                    | ページの先頭に戻る<br>線:                                              | 【県順区 再表示<br>次(二2) □ 10(-3)次<br>総法制限<br>「有<br>「有<br>「有<br>「有<br>「有<br>「有<br>「<br>「<br>「<br>「<br>「<br>「<br>「<br>「<br>「<br>「<br>「<br>「<br>「                                                                                                    |                                                                                                  | 承認者~<br>①コメン<br>仮登録  | ▲ 連絡事工<br>トを入力し<br>の実行ボ                                                                                                    | 頁等がある<br>たください<br>タンをクリ |

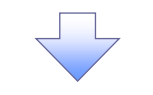

| No | 項目名  | 属性(桁数)     | 必須<br>任意 | 内容·入力例                                            |
|----|------|------------|----------|---------------------------------------------------|
| 1  | コメント | 全半角文字(250) | 任意       | 承認者への連絡事項等を入力するためのフリー入力<br>欄。<br>入力例=「承認をお願いします。」 |

# 10. 発生記録(債務者)請求\_仮登録完了画面

|                                  |                        |                       |                  |                    |              |                     | 1               |                            |
|----------------------------------|------------------------|-----------------------|------------------|--------------------|--------------|---------------------|-----------------|----------------------------|
| でんさい銀                            | 行                      |                       |                  |                    | *+ p. =      | でんさい花子:ログイン中        |                 |                            |
| コーポレートメッセージ表                     | に示エリア                  |                       |                  |                    | 最終操作日時:      | 2009/05/01 15:00:00 |                 | 仮登録を実行したことで、請求番号が          |
| ۲<br>۲                           | 債権情報照会                 | 債権発生請求 債権譲渡           | 請求 債権一括請         | 求 融資申込             | その他請求        | 管理業務                |                 | 決定します。<br>請求番号は、この請求を      |
| 務者請求 債権者請                        | 求                      |                       |                  |                    |              |                     |                 | 特定するための番号となりますのでご          |
|                                  |                        |                       |                  |                    |              |                     |                 | 留意ください。                    |
| 発生記録(債務者)請                       | 青求_仮登録完                | 7                     |                  |                    |              | SCKACR11128         |                 |                            |
| <ol> <li>決済口座を<br/>入力</li> </ol> | → <sup>1</sup>         | ② 入力方法を<br>選択 →       | 3)請求明細を<br>入力    | ● ④ 仮登録内容を<br>確認   | → \$ 163     | 錄完了                 |                 |                            |
|                                  |                        |                       |                  |                    |              | ் எரு 🍐             |                 |                            |
| 生記録(債務者)請求(                      | の仮登録が完了し               | ました。承認者による承認を受けて      | ください。            |                    |              |                     |                 |                            |
| 『子記録年月日が「当                       | 当日」の場合、1               | 5:00までにお取引を承認する。      | 冬要がありますのでごえ      | 主意ください。            |              |                     | Ν.              |                            |
| <b>簡易表示</b> 表示内                  | 容を切り替えます。              |                       |                  |                    |              |                     | $  \setminus  $ | ~lmj                       |
| 受付情報                             |                        |                       |                  |                    |              |                     | $\mid X$        |                            |
| 請求番号                             |                        | 123456789             |                  |                    |              |                     | $  / \rangle$   | 印刷ボタンをクリックし、帳票を印刷して        |
| 】決済口座情報(請                        | 求者情報)/振                | 話日                    |                  |                    |              | バーンの元頃に戻る           |                 | ください。                      |
| 利用者番号                            |                        | 123456789             |                  |                    |              |                     |                 | 印刷した帳票を承認者へ提出し、仮登          |
|                                  |                        | エービーシー カブシキがイシャ       |                  |                    |              |                     |                 | 録内容の承認を依頼してください            |
| 法人名/個人事業者                        | 名                      | ABC株式会社               |                  |                    |              |                     |                 |                            |
| the second                       |                        | ダイイチエイギョウブ            |                  |                    |              |                     |                 | <sup>。</sup> P15』 共通 俄 能 』 |
| 部者名寺                             |                        | 第一営業部                 |                  |                    |              |                     | <b>'</b>        |                            |
| 口座                               |                        | 9999 でんざい銀行 001 東京支店  | 普通 1234567 エービーシ | ー ダイイチェイギョウブ メイギイチ | /            |                     |                 |                            |
| 振出日(電子記錄年)                       | 月日)                    | 2010/04/01            |                  |                    |              |                     |                 |                            |
| 請求明細→覧合言                         | +                      |                       |                  |                    |              | ページの先頭に戻る           |                 |                            |
| 請求者区分                            |                        | 債務者                   |                  |                    |              |                     |                 | 印刷ボタンを押下した場合、表示中の          |
| 合計請求件数(件)                        |                        | 400 合計金額              | 円)               | 1,493,823          | 7/56.000     |                     |                 | みではなく、全てのページを印刷しま          |
|                                  |                        |                       |                  | <u> </u>           | 先頭に戻る        |                     |                 | ਰ                          |
|                                  |                        |                       | 青求明細一覧           |                    |              |                     |                 |                            |
|                                  |                        |                       |                  | 並び順: 請求.           | 順 • 昇順 •     | 再表示                 |                 |                            |
| ∿ீ–ுள் ெள்/                      | 18-17                  | 400                   | 件中 1-20件を表示      | 9 10               | 301 C-11 (-  | 10/8-3242           |                 |                            |
|                                  | [債権者                   | 情報(請求先情報)]            |                  |                    |              |                     |                 |                            |
| 請求順                              | 利用者番<br>(取引先           | ·号・法人名/個人事業者名<br>登録名) |                  | 債権金額(円)            | 支払期日         | 調度制限                |                 |                            |
|                                  |                        | 口座情報                  |                  | 請3                 | 求者Ref.No.    |                     |                 |                            |
| 111111111<br>(大空商事業              | DEF株式会社<br>第一営業部)      |                       |                  | 1,234,567,89       | 0 2010/05/06 | 有                   |                 |                            |
| 9999 Tráči                       | い銀行 001 東京支            | 店 普通 1111111          |                  |                    |              |                     |                 |                            |
|                                  |                        |                       |                  | 1 234 567 89       | 0 2010/05/06 | 毎                   |                 |                            |
| 20 (大空雨事)                        | 第一営業部)<br>()銀行 001 東京支 | 店 善通 1111111          | AA               | 0/00001            | 2010/00/00   | 7.00                |                 |                            |
|                                  |                        |                       |                  |                    | <u>(</u>     | ページの先頭に戻る           |                 |                            |
| 承認者情報                            |                        |                       |                  |                    |              |                     |                 |                            |
| 一次承認者                            |                        | 承認者 電債太郎              |                  |                    |              |                     |                 |                            |
| 最終承認者                            |                        | 承認者 電債花子              |                  |                    |              | パージの先頭に戻る           |                 |                            |
| ■申請情報                            |                        |                       |                  |                    |              | <u></u>             |                 |                            |
| 担当者                              |                        | 担当者 山田 寿朗             |                  |                    |              |                     |                 |                            |
| אַכאָב                           |                        | <b>*</b> *****        |                  |                    |              |                     |                 |                            |
|                                  |                        |                       |                  |                    |              | ページの先頭に戻る           |                 |                            |
| トップへ戻る                           | eb%]                   |                       |                  |                    |              |                     |                 |                            |

✓ 仮登録の完了となります。

※請求の完了は承認者の承認が完了した時点となります。

※請求完了後、でんさいネットにおける請求内容のチェックの結果、エラーとなる場

合があります。必ず発生記録(債務者請求)メニュー画面の請求状況一覧、また

は、通知情報一覧画面から請求結果を確認してください。

発生記録(債務者請求)メニュー画面からの結果確認の手順については、

<sup>②●</sup>P171『複数発生記録請求結果の照会手順』

✓ 仮登録の完了後、承認者へ承認依頼通知が送信されます。

✓承認者の手順については、<sup>②</sup>P70『承認/差戻しの手順』

# <u>複数発生記録請求結果の照会手順</u>

#### ▶ ログイン後、トップ画面の債権発生請求 タブをクリックしてください。

#### 1. 債権発生請求メニュー画面

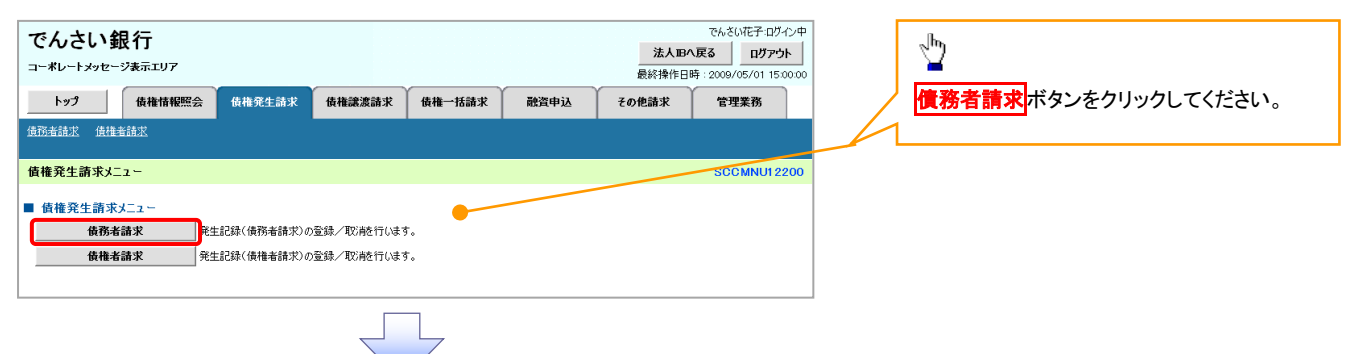

# 2. 発生記録(債務者請求)メニュー画面

|            |                                                      |                              |                             |                     |                      |                       |                         |                                      | 承認した複                         | 夏数発生              | 三記録請求の結                                | 果を確認しま        |
|------------|------------------------------------------------------|------------------------------|-----------------------------|---------------------|----------------------|-----------------------|-------------------------|--------------------------------------|-------------------------------|-------------------|----------------------------------------|---------------|
| でんさい錐      | 見行                                                   |                              |                             |                     |                      | でんさい花                 | 子ログインロ                  | P                                    | す。                            |                   |                                        |               |
| コーポレートメッセー | ジ表示エリア                                               |                              |                             |                     | 法<br>最终操作            | 人IBへ戻る<br>E日時:2009/05 | לליק לאם<br>גווו 15,004 | in l                                 | Y                             |                   |                                        |               |
| 1 by2      | <b>債権情報照会</b> 債権発生請求                                 | 債権譲渡請求                       | 債権一括請求                      | 融資申认                | その他請求                | 管理業務                  | 4                       |                                      |                               |                   |                                        |               |
| 債務者請求 債権者  | 請求                                                   |                              |                             |                     |                      |                       |                         |                                      | _√հդ                          |                   |                                        |               |
|            |                                                      |                              |                             |                     |                      |                       |                         |                                      | ) ¥                           |                   |                                        |               |
| 発生記録(債務者)  | 清末)メニュー                                              |                              |                             |                     |                      | SCCI                  | MNU12201                |                                      | 状態が <mark>承</mark>            | 認済み               | (OK) であること                             | :を確認してく       |
| ■ 発生記録メニュー | 「信報去として信権を一                                          | 司にまとめて複数体発生:                 | \$### <b>\$</b>             |                     |                      |                       |                         |                                      | ださい。                          |                   |                                        |               |
| <u></u>    | (一回の請求内にエラー<br>承認完了後、通知情報                            | が含まれていた場合は、<br>限より請求結果をご確認く  | 全てエラーとなります。<br>ださい。)        |                     |                      |                       | /                       | 7 \                                  | ↓状態が承                         | 認済み               | (NG)の場合は.                              | 、請求が成立        |
| RC i       | 信務者として予約中の     (発生日を含む5営業F                           | 発生記録請求の予約取)<br>11以内 かつ 支払期日の | 消を行います。または、債務<br>いの効素のデオーン  | 务者から受け取った発生前        | 己録を取消します。            |                       | -                       |                                      | していませ                         | tん。仮              | 登録からやり直                                | しする必要が        |
| 一覧に表示する範   | 囲 保有する口障                                             | 「権限の範囲で表示」                   |                             |                     |                      |                       |                         |                                      | あります。                         |                   |                                        |               |
|            |                                                      |                              | <u>ページの</u> 5               | 先頭(2戻る              |                      |                       |                         |                                      | 請求結果                          | の詳細               | を確認するため                                | いには 詳細        |
| 検索         |                                                      |                              |                             |                     |                      |                       |                         |                                      | ボタンたり                         | * 1、、 / ク         | てください                                  |               |
|            |                                                      | 請求物                          | 状況一覧                        |                     |                      |                       |                         |                                      | ~~~~~                         | 1770              |                                        |               |
|            |                                                      | 200件中 1                      | -10位を表示                     | 並び19:1              | 大郎 🖌 昇川              | ▲ 再表                  | 示                       |                                      |                               |                   |                                        |               |
| 10ページ前 🕞 1 | <u>1</u> 2                                           | 3 4 5                        | 6 7 8 9                     | , 18                | <u>沈ペー</u> 3         | 2 😐 🛛 10              | <u>パージ次</u>             |                                      |                               |                   |                                        |               |
| i¥細 持術     | 状態                                                   |                              | 請求種別<br>請求番号                | 合計請求件数(件<br>合計金額(円) | F)                   | 依頼日<br>相当者            |                         |                                      |                               |                   |                                        |               |
|            | 承認期限                                                 | <b>球日</b>                    | 決済ロ                         | 座                   |                      | 承認者                   |                         |                                      | <br>▲ 御橋                      | - 44 — 15         | からの諸ず結果                                | しの確認          |
| 再開         | 保存中                                                  | 発生記詞<br>求                    | 《債務者請來方式》請                  | 123,456             | 10<br>5,789 2010/04/ | 01                    |                         |                                      |                               |                   | ,,,,,,,,,,,,,,,,,,,,,,,,,,,,,,,,,,,,,, |               |
| atell      |                                                      |                              |                             |                     |                      |                       |                         | _                                    | 通知情報·                         | 一覧から              | らも、複数発生詞                               | 記録請求の結        |
|            |                                                      |                              | (債務者請求方式)請                  |                     | 10                   |                       |                         |                                      | 果を確認す                         | けること:             | ができます。                                 |               |
| 詳細 再利      | 単記済み(OK)<br>用                                        | 來<br>1234567                 | 8901234567890               | 123,456             | 1,789<br>でんさい花子      | 26<br>子<br>昵          |                         |                                      |                               |                   |                                        |               |
| <b></b>    | 2010/04/12 2010/0                                    | 4/07 001 東京<br>発生記録          | 支店 普通 6666666<br>(債務者請求方式)請 |                     | Crocowa              | AP                    |                         |                                      |                               |                   |                                        |               |
| 詳細 再利      | でんさい銀行                                               |                              |                             |                     |                      | でんさい花子:               | 75/-                    | い相に                                  |                               |                   | ح.                                     | んさい花子ログイン中    |
|            | コーポレートメッセージ表示エリア                                     |                              |                             |                     | 最終操作日時               | : 2009/05/01          | 3-*-                    | こし、虹氏1丁<br>トメッセージ表示エリア               |                               |                   | <b>是绞捕你口呀</b> ,ac                      | FIC3          |
| <u> </u>   | 発生記録(債務者)請求,承                                        | 認結果詳細                        |                             |                     | ACCOUNT OF THE       | SCKACR                | 発生記録                    | (債務者)請求_明細                           | 詳細                            |                   | REPORTFEIDE: 20                        | SCKACR1 31 05 |
|            |                                                      |                              |                             |                     |                      |                       |                         |                                      |                               |                   |                                        | 6181          |
|            | ジルー:コペール:本ナジェ 田 おごみたいとうさ                             |                              | · ++ + +                    |                     |                      | ÉDI                   | 発生記録講<br>※登生記録          | 求の詳細は以下の通りで<br>(債務者)請求 美厚し組          | す。<br>純価両面で満知した内空です           |                   |                                        |               |
|            | 一発生記録の請水結果が通知される<br>通知内容は以下の通りです。<br>請求情報の詳細を確認する場合に | いたので、内容をの知<br>・「請求明細詳細」ポ     | oせしま 9 。<br>か.皮押してくだない、     |                     |                      |                       | 全て表示                    | 、 表示内容を切り替え                          | Railleal CHENOCHTHEです。<br>法す。 |                   |                                        |               |
|            | 全て表示 表示内容を切り                                         | そうは月られ、プロの山口で山口がい<br>香えます。   | xy21100 02000               |                     |                      |                       | ■ 決済ロ                   | 序核据(法学长核据                            | 6. 乙酮水田                       |                   |                                        |               |
|            | ■ 通知管理情報                                             |                              |                             |                     |                      |                       | 利用者                     | 经间藏公司不管间藏                            | 123456789                     |                   |                                        |               |
|            | 通知管理番号                                               | 12345678901234               | 567890                      |                     |                      |                       | 法人名                     | /個人事業者名                              | ABC株式会社                       |                   |                                        |               |
|            | ■ 基本情報                                               |                              |                             |                     |                      | <u>ページの先</u> 夏        |                         |                                      | 請求                            | 月細一覧              |                                        |               |
|            | 請求番号                                                 | 12345678901234               | 567890                      |                     |                      |                       |                         |                                      |                               | 並                 | び順:請求順 💌 昇順 💌                          | 再表示           |
|            | 一括依頼番号                                               | 99992010030600               | 00000001                    |                     |                      |                       | <u>10代-ジ前</u>           |                                      | 400件中<br>1 2 3 4 5            | 1-20件を表示<br>6 7 E | 8 9 10 <u>次ページ</u> ⊕                   | <u>10ページ次</u> |
|            |                                                      |                              |                             |                     |                      |                       |                         | [債権者情報(請<br>利用考金号,当                  | [求先情報)]<br>[大名/個人事業書名         |                   | 記録番号                                   |               |
|            | ■ 請求明細一覧合計                                           | 請求明細詳細                       |                             |                     |                      |                       | 請求順                     | (取引先登録名)                             |                               | 債権全部              | (円) 支払期日                               | 識波制限          |
|            | 請求者区分                                                | 債務者                          |                             |                     |                      |                       |                         |                                      | 1建1番報                         | -                 | 請求者Ref.No.                             |               |
|            | 合計請求件数(件)                                            |                              | 2,232 合計金額(円                | D                   |                      | 1,112,345,6           | 1                       | 〈大空商事第一営業部〉                          | ert.                          | 1                 | ,234,567,890 2010/05/06                | 有             |
|            |                                                      |                              |                             |                     |                      | - +                   |                         | 9999 でんさい銀行<br>001 東京支店<br>巻通 111111 |                               | AAXX000001        |                                        |               |
|            | 閉じる 印刷                                               |                              |                             |                     |                      | 7                     |                         |                                      |                               |                   |                                        |               |
|            |                                                      |                              |                             |                     |                      |                       |                         | 111111111 DEF株式会<br>〈大空商事第一営業部〉      | 会社                            | 123467980123      | 456790                                 | 28            |
|            |                                                      |                              |                             |                     |                      |                       | 20                      | 9999 でんさい銀行<br>001 東京支店              |                               | AAXX000001        |                                        | 790           |
|            |                                                      |                              |                             |                     |                      |                       |                         | 普通 1111111                           |                               |                   | R-                                     | ジの先頃に戻る       |
|            |                                                      |                              |                             |                     |                      |                       | 戻る                      | 閉じる                                  | (C)                           |                   |                                        |               |

# 一時保存データを利用した複数発生記録請求の再開手順

▶ ログイン後、トップ画面の債権発生請求タブをクリックしてください。

1. 債権発生請求メニュー画面

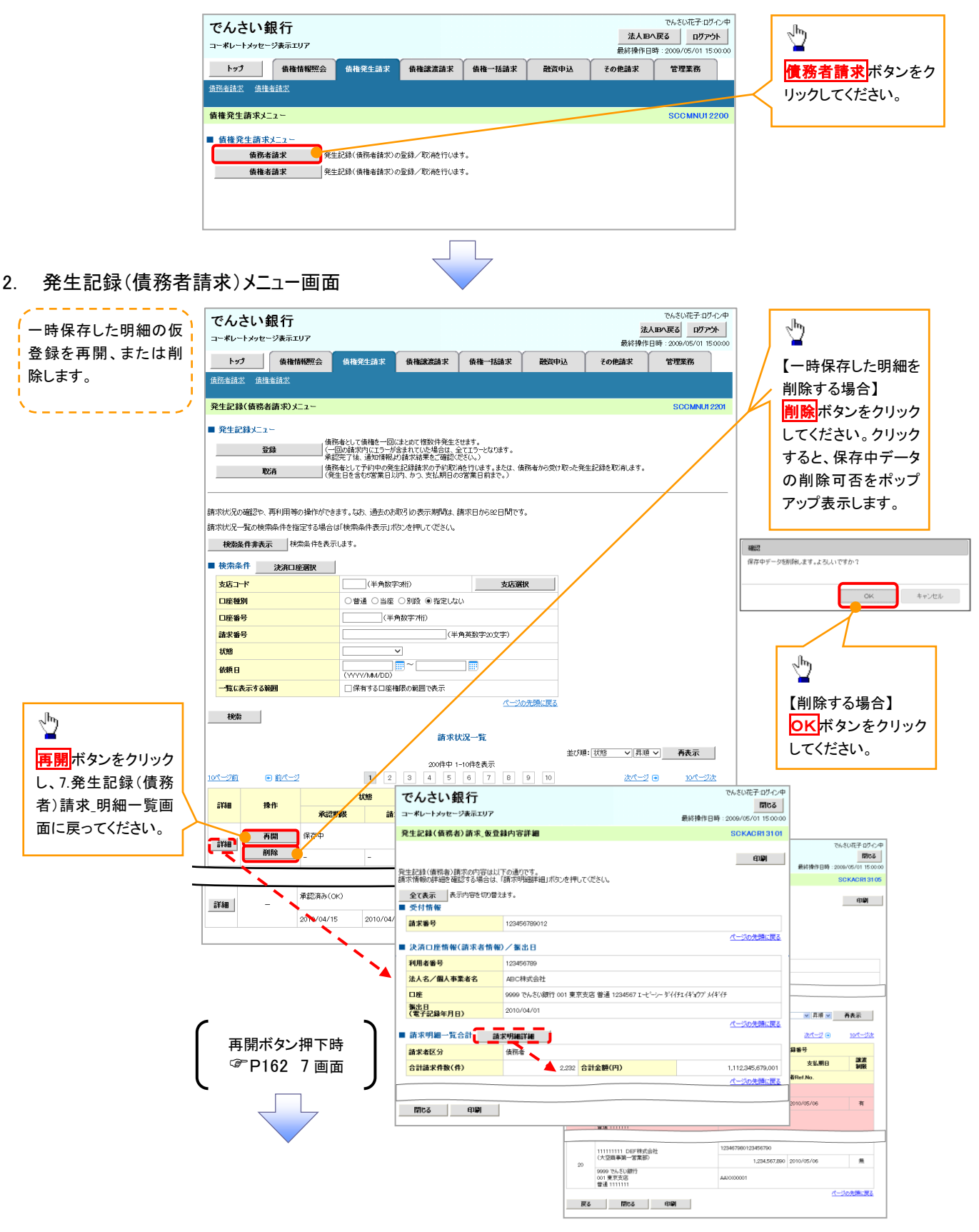

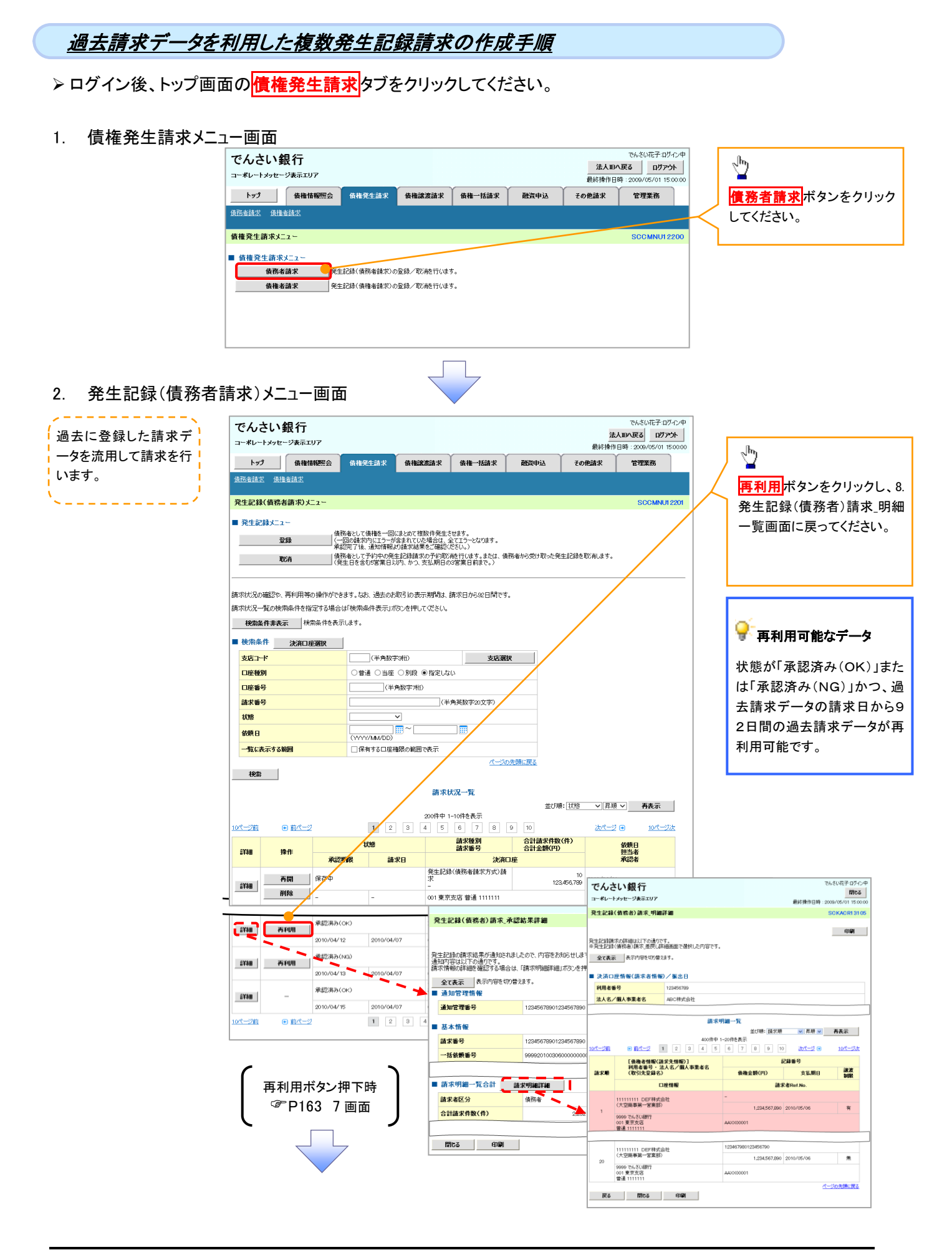

# <u>複数発生記録請求の引戻し手順</u>

▶ ログイン後、トップ画面の債権発生請求タブをクリックしてください。

1. 債権発生請求メニュー画面

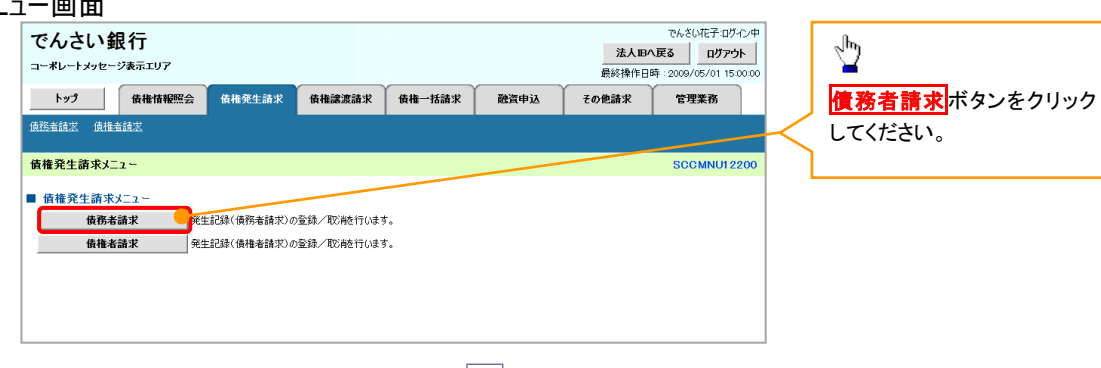

2. 発生記録(債務者請求)メニュー画面(引戻し前)

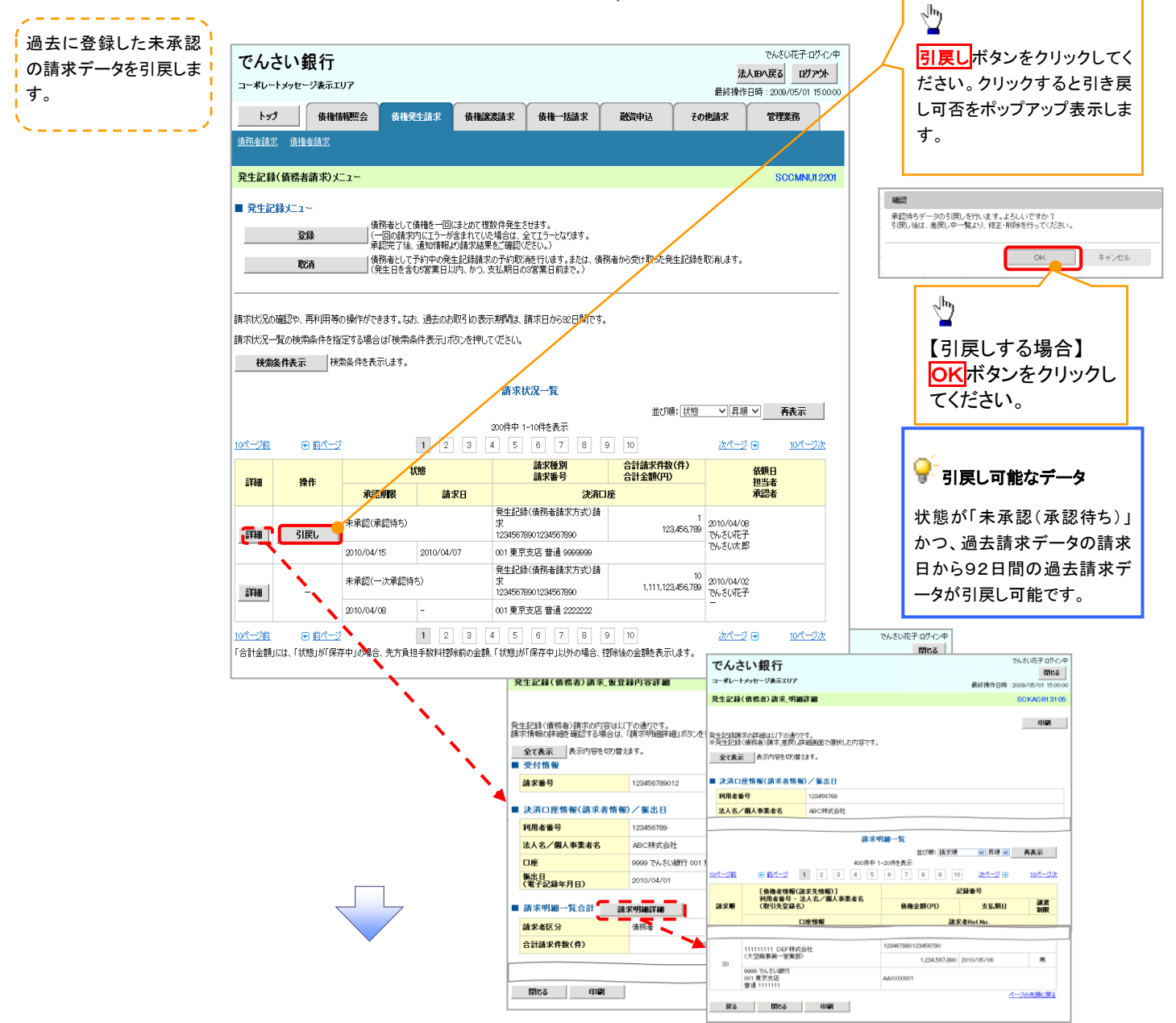

#### 3. 発生記録(債務者請求)メニュー画面(引戻し後)

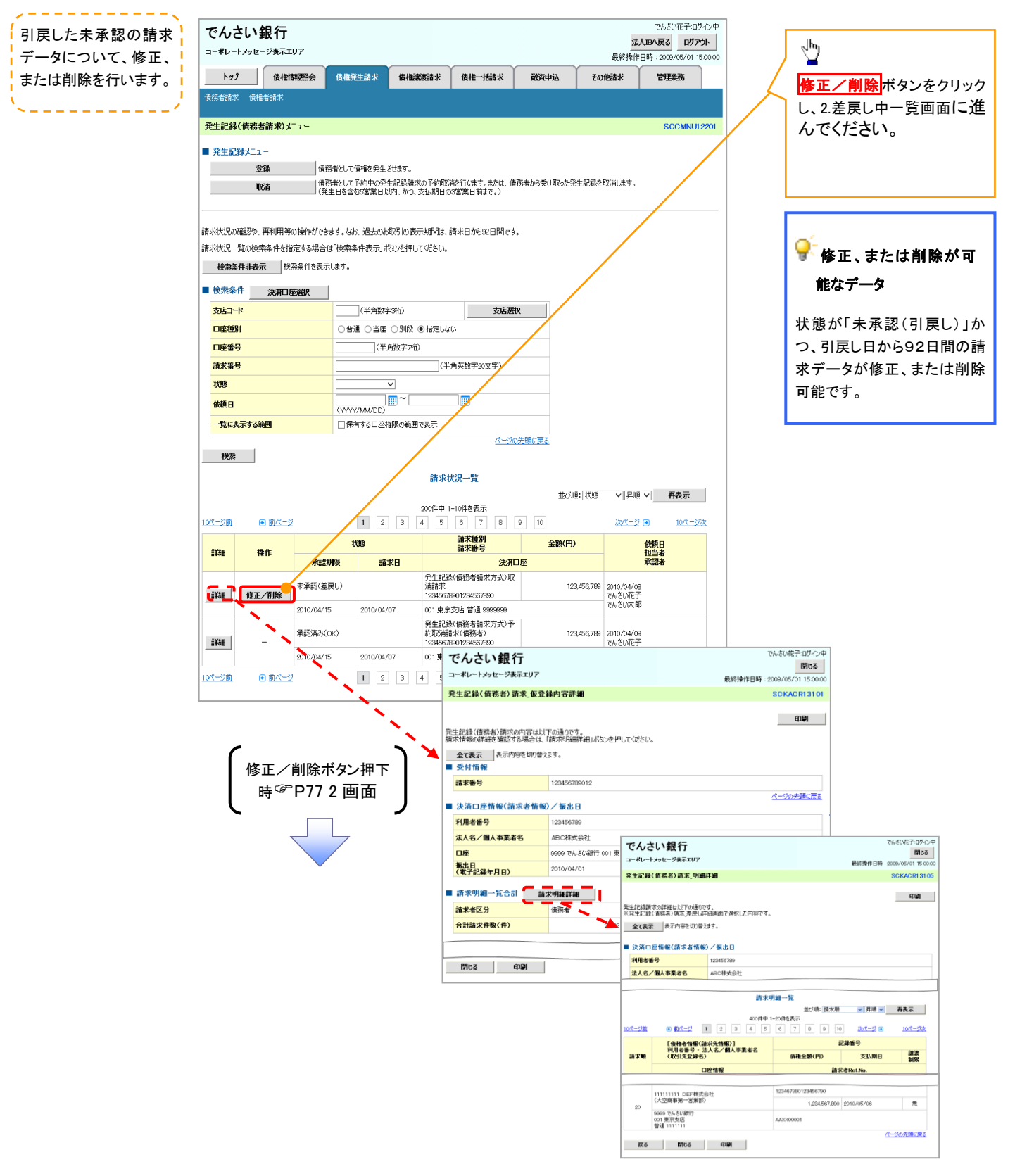